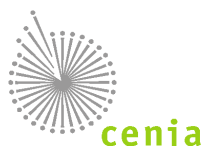

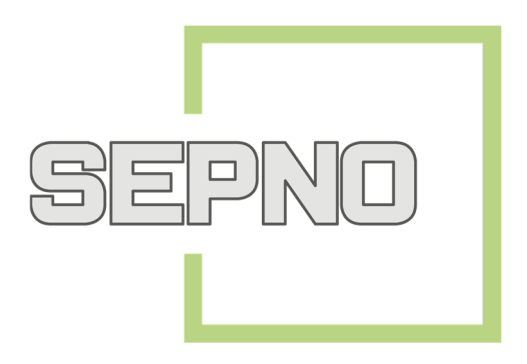

# Manuál pro uživatele ze státní správy Recenzent SEPNO

## Historie dokumentu:

| Verze | Datum        | Popis změny                                                         |
|-------|--------------|---------------------------------------------------------------------|
| 1.0   | 1. 3. 2018   | První verze manuálu                                                 |
| 1.1   | 24. 4. 2018  | Aktualizace kapitoly Přehledy přeprav o funkce verze aplikace 1.2.3 |
| 1.2   | 27. 6. 2018  | Aktualizace kapitoly Uživatelé                                      |
| 1.3   | 22. 10. 2018 | Aktualizace k verzi aplikace 1.3.0                                  |
|       |              |                                                                     |
|       |              |                                                                     |

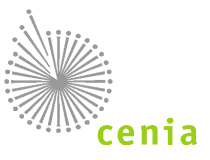

## Obsah

| Se | zna | ım zl                      | kratek             |                                                                                              | 4  |  |  |  |  |  |
|----|-----|----------------------------|--------------------|----------------------------------------------------------------------------------------------|----|--|--|--|--|--|
| 1. |     | 0 m                        | odulu              | SEPNO                                                                                        | 5  |  |  |  |  |  |
|    | 1.1 | l.                         | Co je              | to SEPNO                                                                                     | 5  |  |  |  |  |  |
|    | 1.2 | 2.                         | O sys              | stému                                                                                        | 5  |  |  |  |  |  |
|    |     | 1.2.1.                     |                    | Zvolená technologie systému                                                                  | 5  |  |  |  |  |  |
|    |     | 1.2.                       | 2.                 | Požadavky na spuštění systému                                                                |    |  |  |  |  |  |
|    | 1.3 | 3.                         | Okolí SEPNO        |                                                                                              |    |  |  |  |  |  |
|    | 1.4 | 1.                         | Subj               | ekty a uživatelé SEPNO                                                                       | 6  |  |  |  |  |  |
| 2. |     | Náp                        | ověda              | a a pomoc prostřednictvím aplikace EnviHELP                                                  | 7  |  |  |  |  |  |
|    | 2.1 | l.                         | Hled               | ání objektu ve znalostní bázi                                                                | 7  |  |  |  |  |  |
|    | 2.2 | 2.                         | Zadá               | ní nového dotazu                                                                             | 7  |  |  |  |  |  |
| 3. |     | Port                       | tál WV             | VW.SEPNO.CZ                                                                                  | 8  |  |  |  |  |  |
|    | 3.1 | 1.                         | О ро               | rtálu SEPNO                                                                                  | 8  |  |  |  |  |  |
|    | 3.2 | 2.                         | Tech               | nické parametry portálu                                                                      | 8  |  |  |  |  |  |
|    | 3.3 | 3.                         | Navigace v portálu |                                                                                              | 8  |  |  |  |  |  |
|    |     | 3.3.1. Hlavní menu Portálu |                    | Hlavní menu Portálu                                                                          | 8  |  |  |  |  |  |
|    |     | 3.3.2.                     |                    | Boční menu sekce                                                                             | 9  |  |  |  |  |  |
|    |     | 3.3.3.                     |                    | Aktuality                                                                                    |    |  |  |  |  |  |
| 4. |     | Přih                       | lášení             | do sepno                                                                                     | 10 |  |  |  |  |  |
|    | 4.1 | 1.                         | Přihl              | ášení uživatele                                                                              | 10 |  |  |  |  |  |
| 5. |     | Reg                        | istrace            | e a správa subjektu                                                                          | 12 |  |  |  |  |  |
|    | 5.1 | 1.                         | Regi               | strace nového subjektu recenzenta                                                            | 12 |  |  |  |  |  |
|    | Re  | gistr                      | ace n              | ového subjektu ohlašovatele:                                                                 | 12 |  |  |  |  |  |
|    | 5.2 | 2.                         | Role               | subjektu                                                                                     | 13 |  |  |  |  |  |
| 6. |     | Reg                        | istrace            | e a správa uživatele                                                                         | 14 |  |  |  |  |  |
|    | 6.1 | 1.                         | Přidá              | iní nového uživatele do systému                                                              | 14 |  |  |  |  |  |
|    | 6.2 | 2.                         | Přiřa              | zení a odebrání role SEPNO                                                                   | 15 |  |  |  |  |  |
|    | 6.3 | 3.                         | Sprá               | va uživatele                                                                                 | 16 |  |  |  |  |  |
|    | 6.4 | 1.                         | Reak               | ce na změny uživatele v ISPOP                                                                | 16 |  |  |  |  |  |
|    |     | 6.4.                       | 1.                 | Zneplatnění správcovství k subjektu v ISPOP (tzn. Zrušení vazby Správce subjektu k subjektu) | 16 |  |  |  |  |  |
|    |     | 6.4.                       | 2.                 | Zneplatnění uživatelského vztahu (tzn. Zrušení vazby Běžného uživatele k subjektu)           | 16 |  |  |  |  |  |
|    |     | 6.4.                       | 3.                 | Změna oprávnění - Povýšení Běžného uživatele na Správce subjektu                             | 16 |  |  |  |  |  |
|    |     | 6.4.                       | 4.                 | Změna oprávnění - Změna Správce subjektu na Běžného uživatele                                | 16 |  |  |  |  |  |
|    |     | 6.4.5.                     |                    | Zneplatnění uživatelského účtu v ISPOP                                                       |    |  |  |  |  |  |

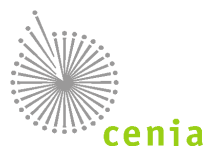

| 7.  | Zm    | iocnění                                                        | ſ                                         |    |  |  |  |
|-----|-------|----------------------------------------------------------------|-------------------------------------------|----|--|--|--|
| 8.  | Oh    | lášení i                                                       | nové přepravy                             |    |  |  |  |
| 9.  | Me    | enu API                                                        | LIKACE SEPNO                              |    |  |  |  |
|     | 9.1.  | Rych                                                           | lý přehled                                |    |  |  |  |
|     | 9.2.  | Evide                                                          | ence přepravy                             |    |  |  |  |
|     | 9.2   | 2.1.                                                           | Popis polí filtru                         |    |  |  |  |
|     | 9.2   | 2.2.                                                           | Popis polí rozšířeného filtru             | 23 |  |  |  |
|     | 9.3.  | Přeh                                                           | ledy přeprav                              | 24 |  |  |  |
|     | 9.4.  | Stati                                                          | stické přehledy                           | 25 |  |  |  |
|     | 9.5.  | .5. Správa subjektu a uživatelů - zobrazení vlastního subjektu |                                           |    |  |  |  |
|     | 9.5   | 5.1.                                                           | Detail subjektu                           |    |  |  |  |
|     | 9.5   | 5.2.                                                           | Role                                      |    |  |  |  |
|     | 9.5   | 5.3.                                                           | Uživatelé                                 |    |  |  |  |
|     | 9.5   | 5.4.                                                           | Zmocnění                                  | 29 |  |  |  |
|     | 9.6.  | Přeh                                                           | led uživatelů                             | 29 |  |  |  |
|     | 9.7.  | Notif                                                          | fikace                                    |    |  |  |  |
|     | 9.8.  | Evide                                                          | ence přerušení provozu                    |    |  |  |  |
| 10. |       | Eviden                                                         | ce přepravy                               |    |  |  |  |
|     | 10.1. | Deta                                                           | il přepravy - zobrazení ohlášené přepravy |    |  |  |  |
|     | 10.2. | Tisk (                                                         | ohlašovacího listu                        |    |  |  |  |
| 11. |       | Označe                                                         | ení záznamu přepravy                      |    |  |  |  |
| 12. |       | Seznan                                                         | n obrázků                                 |    |  |  |  |

## **SEZNAM ZKRATEK**

| Pojem, zkratka | Vysvětlení                                                                                                    |
|----------------|----------------------------------------------------------------------------------------------------|
| Aplikace       | Část systému SEPNO, která je přístupná po přihlášení                                                                                      |
| CENIA          | CENIA, česká informační agentura životního prostředí                                                                                      |
| EAP            | Enviromentální analytická platforma                                                                                                    |
| EnviHELP       | Environmentální Helpdesk dostupný na adrese <u>helpdesk.cenia.cz</u>                                                                      |
| IČO            | Identifikační číslo organizace                                                                                                    |
| IČOL           | Identifikační číslo ohlašovacího listu                                                                                                    |
| IČP            | Identifikační číslo provozovny                                                                                                    |
| IČZ            | Identifikační číslo zařízení                                                                                                    |
| IČZÚJ          | Identifikační číslo základní územní jednotky obce                                                                                         |
| ISOH           | Informační Systém Odpadového Hospodářství                                                                                                 |
| ISPOP          | Integrovaný systém plnění ohlašovacích povinností dostupný na adrese <u>www.ispop.cz</u>                                                  |
| ISZR           | Informační systém základních registrů                                                                                                    |
| OL             | Ohlašovací list pro přepravu nebezpečných odpadů po území ČR                                                                              |
| Portál         | Veřejná část systému dostupná na adrese <u>www.sepno.cz</u> , která slouží k zveřejňování informací o agendě přepravy nebezpečných odpadů |
| RES            | Registr ekonomických subjektů                                                                                                    |
| ROS            | Registr osob                                                                                                    |
| RZ             | Registr zařízení dostupný na adrese isoh.mzp.cz/RegistrZarizeni/Main/Mapa                                                                 |
| RUIAN          | Registr územní identifikace, adres a nemovitostí                                                                                          |
| SEPNO          | Systém evidence přepravy nebezpečných odpadů                                                                                              |
| SOAP           | Simple Object Access Protocol                                                                                                    |
| SW             | Software                                                                                                    |
| URL            | Uniform Resource Locator ("jednotná adresa zdroje"), adresa v internetu                                                                   |
| WS             | Webová služba                                                                                                    |
| WSDL           | Web Services Description Language                                                                                                    |
| XSD            | XML Schema Definition                                                                                                    |
| XML            | Extensible Markup Language                                                                                                    |

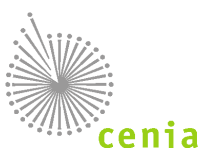

## 1. O MODULU SEPNO

### 1.1. Co je to SEPNO

Systém evidence přepravy nebezpečných odpadů (dále jen SEPNO, systém SEPNO, modul SEPNO) je informační systém, který zajišťuje evidence elektronických listů při přepravě nebezpečného odpadu. SEPNO je nezávislým modulem Integrovaného systému plnění ohlašovacích povinností (ISPOP).

SEPNO jako modul ISPOP je zřízen a veden v souladu s § 40 zákona č. 185/2001 Sb., o odpadech, a zákona č. 25/2008 Sb., o integrovaném registru znečišťování životního prostředí a integrovaném systému plnění ohlašovacích povinností v oblasti životního prostředí. Správcem SEPNO ve smyslu ustanovení § 2 písm. c) zákona č. 365/2000 Sb. je Ministerstvo životního prostředí, které přenáší část činností spojených se správou SEPNO na provozovatele. Provozovatelem SEPNO ve smyslu ustanovení § 2 písm. d) zákona č. 365/2000 Sb. je CENIA, česká informační agentura životního prostředí.

### 1.2. O systému

#### 1.2.1. Zvolená technologie systému

- SEPNO je webový modul poskytující přístup přes internetový prohlížeč. Přes prohlížeč se lze do modulu přihlásit, prohlížet přehledy, evidované záznamy, záznamy zadávat, měnit a mazat, případně prohlížet logované zápisy a to podle role uživatele v systému.
- Zároveň jsou poskytovány webové služby (WS) pro čtení a modifikaci dat.
- Pomocí WS lze získávat, zadávat, měnit a mazat záznamy a to opět v závislosti na roli (oprávněních) uživatele.

#### 1.2.2. Požadavky na spuštění systému

- Počítač s připojením na internet.
- Pro provoz a spuštění systému je nutné mít webový prohlížeč se zapnutou podporou Javascript.
- Systém podporuje všechny běžně používané prohlížeče (Internet Explorer, Google Chrome, Mozilla Firefox či Opera) v jejich aktuálních verzích. Je zajištěna zpětná kompatibilita s předchozími verzemi prohlížečů minimálně o jednu verzi oproti verzi aktuální v době spuštění Portálu.
- Veškeré funkcionality jsou koncovému uživateli plně dostupné prostřednictvím standardního webového prohlížeče bez potřeby instalace dodatečného software.

### 1.3. Okolí SEPNO

- Systém obsahuje komunikační služby pro interakci se spolupracujícími systémy a je umožněna obousměrná komunikace s rozhraním ISPOP pro ověřování uživatelů a výměnu dat.
- Jsou využívány služby Informačního systému základních registrů (ISZR) a je umožněna výměna dat s Registrem zařízení (RZ).
- Propojení se systémem EnviHELP je realizováno odkazy do znalostní báze a odkazem k přímému položení dotazu "Zaslat dotaz".

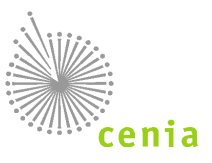

### 1.4. Subjekty a uživatelé SEPNO

Systém (modul) SEPNO přebírá a sdílí údaje o subjektech a uživatelích s registrem systému ISPOP. Pro uživatele to znamená:

- Jednotné přístupové údaje do systémů ISPOP, SEPNO, EnviHELP
- Jednotný způsob registrace subjektu (v systému ISPOP)
- Jednotný způsob registrace uživatele a jeho správa (v systému ISPOP)
- Jednotný způsob přidání zmocnění a jeho správu (v systému ISPOP)

V SEPNO dochází pouze k přidělení a správě rolí SEPNO pouze těm uživatelům, kteří mají registraci v ISPOP!

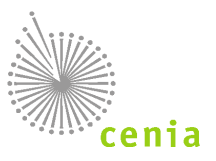

## 2. NÁPOVĚDA A POMOC PROSTŘEDNICTVÍM APLIKACE ENVIHELP

Pro nápovědu a písemnou podporu je možné využít webové stránky http://helpdesk.cenia.cz. Přímý odkaz pro zadání dotazu je k dispozici také na portálu SEPNO pod tlačítkem "Zaslat dotaz". K prohledání znalostní báze klikněte zde ve spodní části obrazovky na odkaz EnviHELP <sup>()</sup> ENVIHELP . Na portálu EnviHELP Ize nalézt odpovědi k již zadaným otázkám, či zadat úplně nový dotaz.

Pozn.: Doporučujeme nejprve vyhledat možnou odpověď ve znalostní bázi na portálu EnviHELP (<u>https://helpdesk.cenia.cz</u>)

### 2.1. Hledání objektu ve znalostní bázi

Na hlavní stránce portálu EnviHELP vyberte požadovaný tematický okruh, kterého se týká Váš dotaz. Do pole pro vyhledávání zadejte požadované klíčové slovo dotazu (např. registrace) a potvrďte.

Upozornění: Podrobnou nápovědu pro práci při zadávání dotazů v EnviHELP naleznete na https://helpdesk.cenia.cz.

### 2.2. Zadání nového dotazu

Zadání dotazu do EnviHELP může provést uživatel, který:

- 1) již vlastní přístupové údaje do ISPOP/SEPNO pro přihlášení do EnviHELP použijete právě tyto údaje,
- 2) není registrován v ISPOP/SEPNO ani v EnviHELP pro registraci do EnviHELP klikněte na tlačítko "Registrace", vyplňte povinná pole (označená \*) zvolte si přístupové údaje (můžete změnit předvyplněné přihlašovací jméno/login) a zvolíte vlastní heslo) a odešlete tlačítkem "Registrovat". Po té je možné se Vámi zvolenými přístupovými údaji přihlásit. Zvolené přístupové údaje Vám budou také zaslány na uvedený e-mail,
- není registrován v ISPOP/SEPNO ani v EnviHELP a potřebuje položit dotaz pouze jednorázově pro zaslání dotazu prostřednictvím EnviHELP bez registrace klikněte na červené tlačítko "Zaslat dotaz" a dále zvolte možnost "Zaslat dotaz bez registrace".

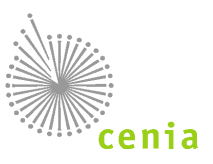

## 3. PORTÁL WWW.SEPNO.CZ

### 3.1. O portálu SEPNO

- Účelem Portálu SEPNO dostupného na adrese <u>www.sepno.cz</u> je poskytnout vstupní stránku do systému SEPNO.
- Hlavní funkcí je přihlášení do systému SEPNO, které je dostupné v záhlaví. Po přihlášení může uživatel přecházet mezi Portálem a Aplikací.
- Samotný Portál pak slouží k publikaci důležitých aktualit, událostí, informací a dokumentace.

### 3.2. Technické parametry portálu

- Systém podporuje všechny běžně používané prohlížeče (Internet Explorer, Google Chrome, Mozilla Firefox či Opera) v jejich aktuálních verzích. Je zajištěna zpětná kompatibilita s předchozími verzemi prohlížečů minimálně o jednu verzi oproti verzi aktuální v době spuštění Portálu.
- Veškeré funkcionality jsou koncovému uživateli plně dostupné prostřednictvím standardního webového prohlížeče bez potřeby instalace dodatečného software.
- Portál je plně responzivní. Zobrazení v internetovém prohlížeči je optimalizováno pro různé druhy zařízení (mobilní telefony, netbooky, notebooky, tablety atd.).
- Forma uveřejněných informací je v souladu s vyhláškou č. 64/2008 Sb., o přístupnosti pro osoby se zdravotním postižením.

### 3.3. Navigace v portálu

#### 3.3.1. Hlavní menu Portálu

Hlavní menu je umístěno horizontálně pod záhlavím. Zobrazuje sekce Portálu, sloužící k přehlednému uspořádání informací a dokumentace, včetně manuálů a návodů pro uživatele SEPNO. K dispozici je i tlačítko "Přejít na ISPOP", které vás přesměruje na <u>www.ispop.cz.</u>

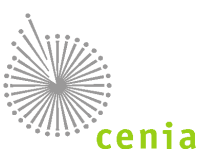

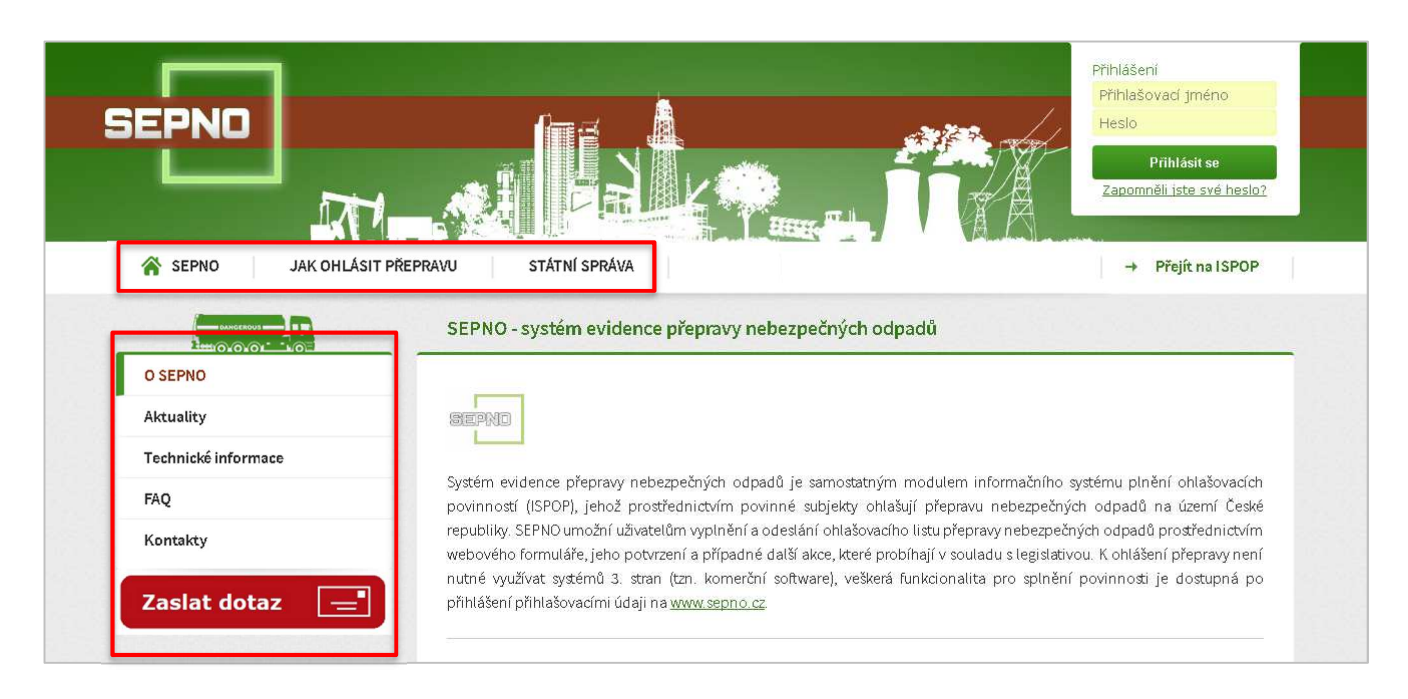

#### **Obrázek 1 - Portál SEPNO**

#### 3.3.2. Boční menu sekce

Pro každou sekci je k dispozici boční menu, které zobrazuje záložky, které slouží k podrobnější navigaci a rozdělení obsahu do jednotlivých kategorií. Každá sekce má své vlastní záložky a boční menu se tedy mění podle toho, která sekce je otevřená.

#### 3.3.3.Aktuality

Aktuální informace jsou jednou z hlavních částí portálu. Jsou přidávány pravidelně a obsahují důležitá sdělení o provozu SEPNO.

Nejnovější aktuality jsou pro rychlý náhled vždy také k dispozici v levém panelu pod bočním menu.

Všechny aktuality jsou k dispozici na samostatné stránce, která je dostupná v sekci SEPNO v záložce "Aktuality" v bočním menu.

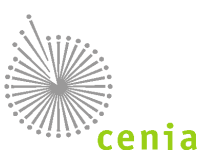

## 4. PŘIHLÁŠENÍ DO SEPNO

### 4.1. Přihlášení uživatele

Pro přístup do webové aplikace SEPNO (<u>www.sepno.cz</u>) je nutné mít založen uživatelský účet v systému ISPOP (mít platné přístupové údaje na svůj uživatelský účet ISPOP). Postup registrace nového uživatele (Ohlašovatele i Recenzenta je uveden v kapitole "Registrace a správa uživatele" (viz kapitola: <u>6. Registrace a správa uživatele</u>). Pokud máte uživatelský účet v systému ISPOP, neprovádějte novou registraci, použijte stávající přístupové údaje, do systému ISPOP, které jsou vázané k Vašemu subjektu (IČO).

Systém SEPNO nedisponuje vlastní správou uživatelů, ale přebírá uživatele registrované v systému ISPOP. Na straně SEPNO následně probíhá pouze nastavení uživatelských rolí.

Upozornění: Uživatelské jméno a heslo do SEPNO jsou stejné jako do systému ISPOP!

Přihlášení si můžete ověřit na stránkách <u>www.ispop.cz</u> vpravo nahoře "*Přihlášení"* (viz obr. 2). V případě, že jste zapomněli heslo do systému ISPOP, využijte odkazu pro <u>"Zapomněli jste své heslo?"</u>. Tento odkaz naleznete také na stránkách <u>www.ispop.cz</u> (viz obr. 2).

Bez platných přihlašovacích údajů není možné systém SEPNO používat.

|                                                                       |                                                                                                    | Zapomněli jste své heslo?                                                               |
|-----------------------------------------------------------------------|----------------------------------------------------------------------------------------------------|-----------------------------------------------------------------------------------------|
|                                                                       |                                                                                                    | Přihlášení                                                                              |
| ISPOP                                                                 |                                                                                                    | přihašovat i jméno                                                                      |
| ن المحصل ا                                                            |                                                                                                    | hesio                                                                                   |
|                                                                       |                                                                                                    | Zobrazt hesio                                                                           |
|                                                                       |                                                                                                    |                                                                                         |
|                                                                       |                                                                                                    | Hiedat                                                                                  |
|                                                                       |                                                                                                    | ( ) Vytiedat                                                                            |
|                                                                       |                                                                                                    |                                                                                         |
|                                                                       |                                                                                                    |                                                                                         |
| Aktuality                                                             | 10000                                                                                                    |                                                                                         |
| Aktuality                                                             | ISPOP                                                                                                    | Zastat dolaz                                                                            |
| Aktuality<br>O ISPOP                                                  | ISPOP                                                                                                    | Zastar dotoz 💽<br>Aktuality                                                             |
| Aktuality<br>O ISPOP<br>Bedistrace subiektu                           | ISPOP<br>Obsah                                                                                                   | Zastał dożz<br>Aktuality<br>30 s. 2017 UPCZORNÉNI PRO<br>UŻVATELE ISPOPU (# c. ek) text |
| Aktuality<br>O ISPOP<br>Registrace subjektu                           | ISPOP<br>Obsah<br>• UPOZORNĚNÍ PRO UŽIVATELE ISPOPI                                                              | Zastał dotaz<br>Aktuality<br>30.5 2017 UPOZORNĚNÍ PRO<br>UŽIVATELE (SPOPI • celý text   |
| Aktuality<br>O ISPOP<br>Registrace subjektu<br>Ohlašování v roce 2017 | ISPOP Obsah  UPOZORIČNÍ PRO UŽIVATELE ISPOPI  UPOZORIČNÍ PRO UŽIVATELE ISPOPI  Fieldrinická podpos systému ISPOP | Zastal dotaz  C Aktuality 30 5 2017 UP2CSRKÉNÍ PRO UŽVALE USZORN © celý text            |

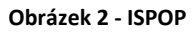

Uživatelský účet spadá do příslušné uživatelské role v systému SEPNO. Popis uživatelských rolí naleznete v kapitole <u>6.</u> <u>Registrace a správa uživatele</u>.

Přihlašovací obrazovku SEPNO naleznete na adrese: <u>www.sepno.cz</u>. Pro přihlášení je nutné zadat do příslušných polí přístupové údaje (přihlašovací jméno a heslo) a potvrdit přihlášení tlačítkem "Přihlásit se" nebo klávesou Enter.

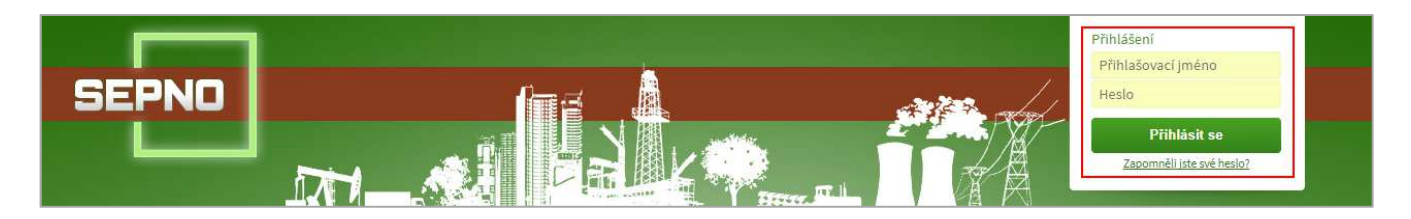

Obrázek 3 - Přihlášení do systému

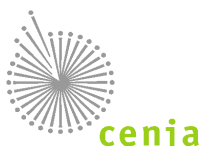

Přístupové údaje je možné nechat si "zapamatovat". Není tedy nutné přístupové údaje vždy znovu zadávat.

Po úspěšném přihlášení se zobrazí úvodní obrazovka SEPNO. V pravé horní části vidíte informace o přihlášeném uživateli a tlačítko "Odhlásit". Tlačítkem "Odhlásit" provedete odhlášení.

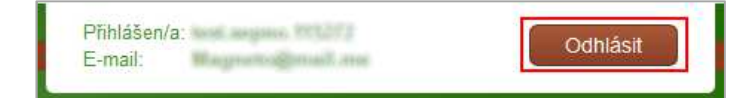

Obrázek 4 - Odhlášení ze systému SEPNO

Upozornění: S ohledem na bezpečnost dojde při delší nečinnosti v systému k automatickému odhlášení po uplynutí nastavené doby. V případě, že máte na některém z formulářů neuložená data, dojde po automatickém odhlášení ke ztrátě neuložených dat! Doporučujeme tedy si rozpracovaný formulář průběžně ukládat.

Z aplikace SEPNO zpět na portál se lze dostat kliknutím na logo SEPNO či odkazem v levém menu "Portál SEPNO".

|                             | j j |
|-----------------------------|-----|
| Rychlý přehled              |     |
| Evidence přepravy           |     |
| Přehledy přeprav            |     |
| Statistické přehledy        |     |
| Správa subjektu a uživatelů |     |
| Přehled uživatelů           |     |
| Notifikace 🔻                |     |
| Evidence přerušení provozu  |     |
| ISPOP 🖉                     |     |
| EnviHelp 🖉                  |     |
|                             | -   |

Obrázek 5 - Menu - tlačítko Portál SEPNO

Z portálu do aplikace se uživatel dostane stiskem tlačítka "Přejít do aplikace". V případě odhlášeného uživatele je nutné se opět přihlásit. .

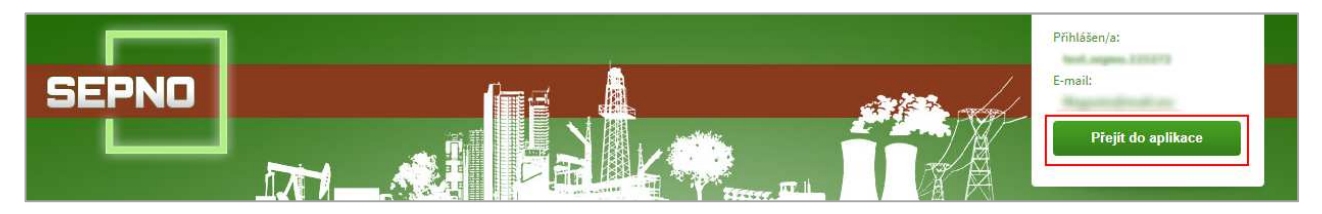

Obrázek 6 - Přejít do aplikace

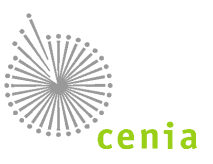

## 5. REGISTRACE A SPRÁVA SUBJEKTU

### 5.1. Registrace nového subjektu recenzenta

Subjekt, který má v SEPNO vystupovat jako subjekt recenzenta v souladu s § 40 odst. 9 zákona č. 185/2001 Sb., o odpadech, musí být vždy registrován v systému ISPOP buď jako subjekt ohlašovatele, ověřovatele nebo recenzenta. V případě, že subjekt má vystupovat v SEPNO jako subjekt recenzenta, ale v rámci systému ISPOP má vystupovat pouze jako subjekt ohlašovatele, platí pro něj registrační postup uvedený níže – viz Registrace nového subjektu ohlašovatele.

V případě, že subjekt má vystupovat v systému SEPNO jako subjekt recenzenta a v rámci systému ISPOP má vystupovat jako subjekt ověřovatele nebo subjekt recenzenta, je registrační postup dostupný na adrese: <u>https://www.ispop.cz/magnoliaPublic/cenia-project/statni-sprava/novy\_over\_recenz.html</u>

Po úspěšné registraci subjektu v systému ISPOP přiděluje roli subjektu recenzent SEPNO provozovatel systému na základě legislativního zmocnění či rozhodnutí ze strany zřizovatele systému a to na žádost zaslanou na provozovatele systému prostřednictvím EnviHELP (<u>https://helpdesk.cenia.cz</u>)

### Registrace nového subjektu ohlašovatele:

Registrace a správa subjektu se provádí v systému ISPOP, návod pro registraci subjektu je dostupný na <u>https://www.ispop.cz/magnoliaPublic/cenia-project/jak podat hlaseni/manualy.html</u>, Průvodce registrací subjektu. Systém SEPNO přebírá údaje o subjektu ze systému ISPOP, provádí ověření vůči Informačnímu systému základních registrů (ISZR) a předvyplňuje údaje o subjektu do Ohlašovacího listu.

Registrace subjektu v systému ISPOP a tedy i v SEPNO nezakládá ohlašovací povinnost, ta vzniká až splněním podmínek uvedených v legislativě!

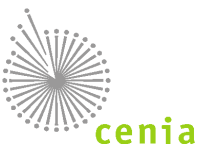

## 5.2.Role subjektu

Systém SEPNO přiděluje subjektům role, které identifikují subjekt a jeho povinnosti vzhledem k procesům, které probíhají v SEPNO. V systému SEPNO jsou subjektům přidělovány následující role:

| Role SEPNO -<br>subjekt   | Popis                                                                                                    | Vazba                                                                             | Role ISPOP –<br>subjekt                |
|---------------------------|----------------------------------------------------------------------------------------------------|-----------------------------------------------------------------------------------|----------------------------------------|
| Ohlašovatel za<br>subjekt | Může měnit stav přepravy (ohlášení,<br>potvrzení, oprava, zrušení),<br>na které některá z provozoven<br>subjektu vystupuje jako odesílatel<br>nebo příjemce. | přiděleno automaticky všem subjektům<br>ISPOP, kteří mají roli Ohlašovatel        | Ohlašovatel                            |
| Recenzent                 | Přistup k Evidenci ohlášených OL za<br>celou ČR                                                                                                    | Přiděluje správce systému na základě<br>legislativního zmocnění či rozhodnutí MŽP | Ohlašovatel<br>Ověřovatel<br>Recenzent |
| Recenzent za kraj         | Přistup k Evidenci ohlášených OL za<br>příslušný kraj                                                                                                    | Přiděluje správce systému na základě<br>legislativního zmocnění či rozhodnutí MŽP | Ohlašovatel<br>Ověřovatel<br>Recenzent |
| Recenzent za ORP          | Přistup k Evidenci ohlášených OL za<br>příslušné ORP                                                                                                    | Přiděluje správce sytému na základě<br>legislativního zmocnění či rozhodnutí MŽP  | Ohlašovatel<br>Ověřovatel<br>Recenzent |

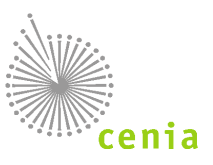

## 6. REGISTRACE A SPRÁVA UŽIVATELE

SEPNO nedisponuje vlastní správou uživatelů v plném rozsahu, ale přebírá uživatele z ISPOP. Na straně SEPNO následně probíhá pouze nastavení uživatelských rolí, tzn. konkrétnímu uživateli, který je již v ISPOP registrován, je nastavena role, která určuje jeho možné aktivity v SEPNO. Pro přístup do SEPNO jsou nutné následující kroky:

- 1) Přidání nového uživatele do systému ISPOP (v sytému ISPOP)
- 2) Přidělení uživateli roli SEPNO (v SEPNO)

### 6.1. Přidání nového uživatele do systému

Registrace nového uživatele se děje výhradně v systému ISPOP, kde je uživatelský účet vytvořen formou:

- nová registrace subjektu včetně registrace uživatele
- přidáním uživatele k již registrovanému subjektu Správcem subjektu

(více v manuálu ISPOP <u>https://www.ispop.cz/magnoliaPublic/cenia-project/statni-sprava.html</u>, Manuál pro ověřovatele). Informace o uživateli systém SEPNO následně převezme během synchronizace s registrem ISPOP. Synchronizace probíhá 1x za 30 minut.

#### Uživatel s oprávněním Správce subjektu v ISPOP

Uživatel, který má v ISPOP k danému subjektu oprávnění Správce subjektu, může rovnou přistupovat i do systému SEPNO. Správce subjektu ISPOP je i Správcem subjektu SEPNO a přiděluje role SEPNO uživatelům, kteří oprávnění Správce subjektu nemají.

#### Uživatel s oprávněním Běžný uživatel v ISPOP

Uživatel, který má v ISPOP k danému subjektu oprávnění Běžný uživatel, se může do SEPNO přihlásit, ale nemůže provádět žádné úkony, dokud mu uživatel s oprávněním Správce subjektu nenastaví příslušnou roli v systému SEPNO.

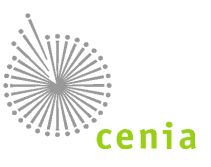

### 6.2. Přiřazení a odebrání role SEPNO

Každý uživatel má v systému SEPNO stanovenou svoji uživatelskou roli SEPNO. Roli uživatelům k danému subjektu přiděluje i odebírá uživatel s oprávněním Správce subjektu (k danému subjektu). Na základě přidělené role SEPNO poté přihlášený uživatel vidí subjekt nebo subjekty, pro který/é má v systému SEPNO stanovenou svoji roli. To je patrné po přihlášení na úvodní obrazovce (Rychlý přehled). Systém SEPNO umožňuje nastavit uživatelům subjektu, který má roli Recenzenta následující role:

| Role                       | Popis                                                                                                    | Vazba                                                    | Oprávnění ISPOP  |
|----------------------------|----------------------------------------------------------------------------------------------------|----------------------------------------------------------|------------------|
| Uživatel                   | <ul> <li>Vnitřní systémová role, od které jsou odvozeny všechny ostatní a dědí jejich oprávnění:</li> <li>Nastavení uživatelských notifikací</li> <li>Přihlášení do SEPNO</li> <li>Zobrazení evidence přerušení provozu</li> </ul>                                                              | Interní role – nelze přidělit                            |                  |
| Správce subjektu           | Uživatel, který disponuje nejvyšším oprávnění ke<br>správě subjektu a jeho uživatelů. Tuto roli nelze<br>nastavit v SEPNO, je přebíraná z ISPOP. Povolené<br>aktivity:<br>• Zobrazení vlastního subjektu<br>• Nastavení jinému uživateli roli SEPNO k<br>subjektu                               | Každý uživatel ISPOP<br>s oprávněním Správce<br>subjektu | Správce subjektu |
| Recenzent SEPNO<br>za ORP  | Může prohlížet záznamy a přehledy o přepravě, kde<br>IČZÚJ některého z účastníků přepravy spadá do území<br>daného ORP. Povolené aktivity:<br>Označení záznamu přepravy / konceptu<br>Zobrazení ohlášené přepravy<br>Zobrazení vlastního subjektu<br>Zobrazení statistického přehledu za ORP    | Roli musí uživateli přidělit<br>Správce subjektu         | -                |
| Recenzent SEPNO<br>za kraj | Může prohlížet záznamy a přehledy o přepravě, kde<br>IČZÚJ některého z účastníků přepravy spadá do území<br>daného kraje. Povolené aktivity:<br>Označení záznamu přepravy / konceptu<br>Zobrazení ohlášené přepravy<br>Zobrazení vlastního subjektu<br>Zobrazení statistického přehledu za kraj | Roli musí uživateli přidělit<br>Správce subjektu         | -                |
| Recenzent SEPNO<br>za ČR   | Může prohlížet všechny záznamy a přehledy o<br>přepravě,. Povolené aktivity:<br>Označení záznamu přepravy / konceptu<br>Zobrazení ohlášené přepravy<br>Zobrazení vlastního subjektu<br>Zobrazení statistického přehledu za<br>republiku                                                         | Roli musí uživateli přidělit<br>Správce subjektu         | -                |

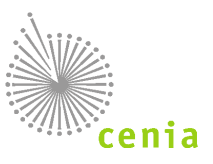

Každému uživateli lze přidělit pouze roli SEPNO, kterou má subjekt. Uživatel, který má v systému ISPOP oprávnění Správce subjektu, má v systému SEPNO přiděleny role Správce subjektu a vybranou roli Recenzenta (dle legislativního zmocnění či rozhodnutí MŽP). Uživatel, který má v systému ISPOP oprávnění Běžný uživatel, může mít v systému SEPNO přidělenou jednu roli z výše uvedeného výčtu Recenzent, s výjimkou role Správce subjektu.

### 6.3. Správa uživatele

Správa uživatele, tzn. změna e-mailové adresy, telefonu i hesla se realizuje v systému ISPOP v záložce Správa uživatele. Provedené změny se synchronizují do systému SEPNO. Konkrétně viz kapitola: <u>9.6. Přehled uživatelů</u>.

### 6.4. Reakce na změny uživatele v ISPOP

V systému ISPOP lze přidělit uživatelské oprávnění Správce subjektu a Běžný uživatel, při změně tohoto oprávnění dojde i ke změnám v systému SEPNO.

#### 6.4.1. Zneplatnění správcovství k subjektu v ISPOP (tzn. Zrušení vazby Správce subjektu k subjektu)

Zneplatnění Správcovství k danému subjektu lze pouze v systému ISPOP a znamená, že uživatel již nemá v ISPOP k danému subjektu žádné oprávnění (vazbu). V SEPNO dojde automaticky ke zneplatnění všech uživatelových rolí SEPNO k danému subjektu. Takový uživatel již nemá vzhledem k subjektu žádná oprávnění a tedy ani přiřazeny žádné role v systému SEPNO. Systém SEPNO informaci o zneplatnění Správcovství přebírá v rámci synchronizace.

#### 6.4.2. Zneplatnění uživatelského vztahu (tzn. Zrušení vazby Běžného uživatele k subjektu)

Zneplatnění uživatelského vztahu lze pouze v systému ISPOP a znamená, že Běžný uživatel již nemá v ISPOP k danému subjektu žádné oprávnění (vazbu). V SEPNO dojde automaticky k odebrání všech rolí SEPNO uživatele k danému subjektu. Takový uživatel již nemá vzhledem k subjektu žádná oprávnění a tedy ani přiřazeny žádné role v systému SEPNO. Systém SEPNO informaci o zneplatnění uživatele přebírá v rámci synchronizace.

#### 6.4.3. Změna oprávnění - Povýšení Běžného uživatele na Správce subjektu

Povýšení Běžného uživatele na Správce subjektu lze pouze v systému ISPOP a znamená automatické přidělení role Správce subjektu SEPNO a Ohlašovatel SEPNO. Systém SEPNO informaci o povýšení přebírá v rámci synchronizace.

#### 6.4.4. Změna oprávnění - Změna Správce subjektu na Běžného uživatele

Změna Správce subjektu na Běžného uživatele lze pouze v systému ISPOP a znamená, že uživateli zůstává vazba k danému subjektu s oprávněním v ISPOP Běžný uživatel subjektu, v systému SEPNO se pouze automaticky ukončí uživateli platnost role Správce subjektu, ostatní role SEPNO zůstanou zachovány.

#### 6.4.5. Zneplatnění uživatelského účtu v ISPOP

Pokud dojde v systému ISPOP ze strany administrátora systému k zneplatnění uživatelského účtu (tzn. ukončení platnosti celého uživatelského účtu a nejen vazby na konkrétní subjekt), dojde k ukončení platnosti uživatelského účtu i v systému SEPNO. Uživatel s ukončenou platností nemá k funkcím SEPNO přístup.

Synchronizace se systémem ISPOP probíhá 1x za 30 minut, změny provedené v ISPOP se tak do systému SEPNO promítnou s časovým zpožděním!

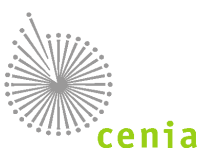

## 7. ZMOCNĚNÍ

Kromě přidělených rolí SEPNO může uživatel přistupovat k funkcionalitám a datům SEPNO také na základě zmocnění k zastupování jiných subjektů.

Podrobný popis vložení Plné moci (přidání žádosti o zmocnění) je uveden v Manuálu pro ohlašovatele, a tuto funkcionalitu mají k dispozici Recenzenti, kteří mají současně roli Ohlašovatele.

Informace o přijatých žádostech a schválených zmocněních subjektu k ohlašování přepravy nebezpečných odpadů za jiné subjekty je v SEPNO zobrazena v záložce "Správa subjektu a uživatelů" – "Detail" daného subjektu (ikona "Zobrazit detail") – karta "Zmocnění".

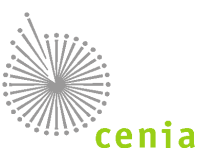

# 8. OHLÁŠENÍ NOVÉ PŘEPRAVY

Recenzenti nemají oprávnění na ohlášení nové přepravy. Tzn. tlačítko "Nová přeprava" je pro tyto uživatele nedostupné. Informace o postupu ohlášení nové přepravy naleznete v manuálu: **Uživatelský manuál pro uživatele z firemního sektoru – Ohlašovatel SEPNO**.

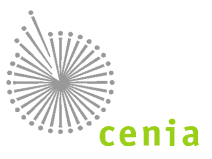

## 9. MENU APLIKACE SEPNO

Menu aplikace SEPNO naleznete po přihlášení na portálu SEPNO v levé části obrazovky.

|                             | D |
|-----------------------------|---|
| Rychlý přehled              |   |
| Evidence přepravy           |   |
| Přehledy přeprav            |   |
| Statistické přehledy        |   |
| Správa subjektu a uživatelů |   |
| Přehled uživatelů           |   |
| Notifikace 🕶                |   |
| Evidence přerušení provozu  |   |
|                             |   |
| EnviHelp 🗷                  |   |
| Portál SEPNO C              |   |

Obrázek 7 - Menu

Menu lze pro větší přehlednost na obrazovce skrýt, nebo naopak skryté menu nechat zobrazit. Ke skrytí nebo zobrazení menu slouží černá šipka u pravého okraje menu.

Jednotlivé položky menu:

### 9.1. Rychlý přehled

Po úspěšném přihlášení do aplikace SEPNO se automaticky zobrazí menu Rychlý přehled.

Dále jsou zde vidět přednastavené filtry přepravy. Je možné kliknutím zobrazit např.: Přepravy s překročenou zákonnou lhůtou, Přepravy ohlášené přepravcem po ukončení (bez přerušení provozu), Přepravy opravené po termínu zahájení, Přepravy trvající více než 3 dny, atd.

| chiy prehied                                                                                        |  |
|----------------------------------------------------------------------------------------------------|--|
| ecenzent                                                                                            |  |
| ORP 5103 - Jablonec nad Nisou                                                                       |  |
| Přepravy s ohlašovatelem na mém území zobrazit přepravy   zobrazit počet                            |  |
| Přepravy s nakládkou na mém území zobrazit přepravy   zobrazit počet                                |  |
| Přepravy s překročenou zákonnou lhůtou zobrazit přepravy   zobrazit počet                           |  |
| Přepravy ohlášené přepravcem po ukončení (bez přerušení provozu) zobrazit přepravy   zobrazit počet |  |
| Přepravy opravené po termínu zahájení zobrazit přepravy   zobrazit počet                            |  |
| Přepravy trvající více než 3 dny zobrazit přepravy   zobrazit počet                                 |  |
|                                                                                                    |  |

Obrázek 8 - Rychlý přehled

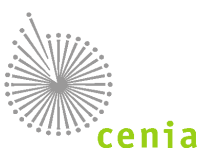

### 9.2. Evidence přepravy

Evidenci přepravy naleznete v příslušné záložce "Evidence přepravy" v levém menu aplikace SEPNO.

Evidence přepravy slouží k celkovému přehledu všech ohlášených přeprav. Dále je zde možné provádět akce s danou přepravou. Recenzent má oprávnění k zobrazení detailů přepravy, nebo může zobrazit, případně tisknout Ohlašovací list. (viz sloupec "Akce").

| vide          | nce přep     | ravy 🕐              |             |             |             |          |            |                                     |          |            |                |          |              |             |           |
|---------------|--------------|---------------------|-------------|-------------|-------------|----------|------------|-------------------------------------|----------|------------|----------------|----------|--------------|-------------|-----------|
| Zobra         | azit filtr   |                     |             |             |             |          |            |                                     |          |            |                | _        |              | 2           | C Filtrov |
|               |              |                     |             | Datum       |             |          |            | Odesilatel                          |          | Příjemo    | ъ              | Strana « | 1 2 3        | 106 » Zázna | ımů 1(    |
| Ako           | .e ?         | I <sup>≞</sup> IČOL | † Ohlášení  | †‡ Zahájení | 1 Ukončeni  | ti IČO   | †↓ IČZ/IČP | 11 Název                            | 11 IĈO   | 1 IČZ/IČP  | 1 Název        | 11 Stav  | †∥ Kyvadlová | 1 Po Ihůtě  | Štitk     |
| (A.1          | 0            | OL170053684         | 3. 11. 2017 | 3. 11. 2017 | 3. 11. 2017 | 11111114 | CZ123456   | Terka                               | 11111114 | CZ12345678 | Subjekt sepno9 | Ukončená | Ano          | Ne          | 41        |
|               | 0            | OL170053683         | 3. 11. 2017 | 3. 11. 2017 | 3. 11. 2017 | 11111114 | CZ123456   | Terka                               | 11111114 | CZ12345678 | Subjekt sepno9 | Ukončená | Ano          | Ne          | 4         |
| ( <u>A</u> .) | θ            | OL170053682         | 3. 11. 2017 | 3. 11. 2017 | 3. 11. 2017 | 11111114 | CZ123456   | Terka                               | 11111114 | CZ12345678 | Subjekt sepno9 | Ukončená | Ano          | Ne          | 4         |
|               | <del>0</del> | OL170053681         | 3. 11. 2017 | 3. 11. 2017 | 3. 11. 2017 | 11111114 | CZC00844   | PRAGOMETAL MORAVIA s.r.o.           | 11111111 | CZA12542   | INISOFT s.r.o. | Ukončená | Ne           | Ne          | 4         |
| <u>4</u> ۳    | <del>0</del> | OL170053680         | 3. 11. 2017 | 3. 11. 2017 | 3. 11. 2017 | 11111114 | CZC00844   | PRAGOMETAL MORAVIA s.r.o.           | 11111111 | CZA12542   | INISOFT s.r.o. | Ukončená | Ne           | Ne          | 47        |
| ۵.            | Ð            | OL170053679         | 3. 11. 2017 | 3. 11. 2017 | 3. 11. 2017 | 11111114 | CZC00844   | PRAGOMETAL MORAVIA s.r.o.           | 11111114 | CZA12542   | INISOFT s.r.o. | Ukončená | Ne           | Ne          | 41        |
| æ             | Ð            | OL170053678         | 3. 11. 2017 | 6. 11. 2017 | 6. 11. 2017 | 11111114 | CZA00108   | Pražské vodovody a kanalizace, a.s. | 11111114 | CZA12542   | INISOFT s.r.o. | Zrušená  | Ne           | Ne          | 47        |
| Æ             | Ð            | OL170053677         | 3. 11. 2017 | 6. 11. 2017 | 6. 11. 2017 | 11111114 | CZA00108   | Pražské vodovody a kanalizace, a.s. | 11111114 | CZA12542   | INISOFT s.r.o. | Zahájená | Ne           | Ne          | 47        |
| <u>۸</u>      | Ð            | OL170053676         | 3. 11. 2017 | 6. 11. 2017 | 7. 11. 2017 | 11111114 | CZA00108   | Pražské vodovody a kanalizace, a.s. | 11111114 | CZA12542   | INISOFT s.r.o. | Zahájená | Ne           | Ne          | 41        |
| <b>A</b> 1    | Ð            | OL170053675         | 3. 11. 2017 | 6. 11. 2017 | 6. 11. 2017 | 11111114 | CZA00108   | Pražské vodovody a kanalizace, a.s. | 11111114 | CZA12542   | INISOFT s.r.o. | Zahájená | Ne           | Ne          | 47        |
| razu          | ji záznamy:  | 1 - 10 z 1058       |             |             |             |          |            |                                     |          |            |                |          | _            |             |           |

#### Obrázek 9 - Evidence přepravy

Sloupce přehledu je možné řadit vzestupně nebo sestupně, kliknutím na šipky v názvu každého sloupce (zvýrazněno na obrázku).

|      |         |          | Datum    |          |        | Odesilatel |          |        | Příjemce |         |      |             |        |
|------|---------|----------|----------|----------|--------|------------|----------|--------|----------|---------|------|-------------|--------|
|      |         | 14       | 11       | 11       |        | 11         |          |        | 11       |         | 11   | 👭 Kyvadlová |        |
| Akce | I2 IČOL | Ohlášení | Zahájení | Ukončení | 1↓ IČO | IČZ/IČP    | 11 Název | †↓ IČO | IČZ/IČP  | 1 Název | Stav | přeprava    | Štítky |

#### Obrázek 10 - Evidence přepravy sloupce

V evidenci přepravy je možné v zobrazeném přehledu záznamy filtrovat dle potřebných kritérií. K přístupu do filtrování slouží tlačítko "Zobrazit filtr". Po kliknutí na toto tlačítko je dále možné ještě provádět rozšířené filtrování a to kliknutím na tlačítko "Zobrazit rozšířený filtr".

Dle potřeb je možné provádět filtrování dle jednotlivých polí filtru (popis polí filtru viz níže). Filtrování nastavených hodnot provedete kliknutím na tlačítko "Filtrovat" v pravé spodní části. Kompletní vymazání zadaných údajů do filtru je možné provést stiskem tlačítka "Vymazat filtr".

Filtr reaguje i na jednotlivé změny v polích. Změnou hodnot daného pole a potvrzením tlačítkem "Filtrovat", provedete změnu v požadavku filtrování. Není tedy nutné při změně požadavků filtrování vymazat celý filtr a nastavit znovu všechny hodnoty.

Popis jednotlivých polí filtru a rozšířeného filtru naleznete v tabulkách níže.

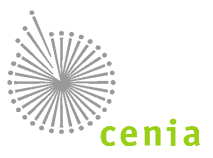

| krýt filtr                                                                                                    |                                                                                                    |                   |                                                                                                    |                                                                                                    |                                            |                           |                 |                                   |                                                                                                    |                             |             |      |               |  |  |
|----------------------------------------------------------------------------------------------------|----------------------------------------------------------------------------------------------------|-------------------|----------------------------------------------------------------------------------------------------|----------------------------------------------------------------------------------------------------|--------------------------------------------|---------------------------|-----------------|-----------------------------------|----------------------------------------------------------------------------------------------------|-----------------------------|-------------|------|---------------|--|--|
| IČOL                                                                                                    | <lcol></lcol>                                                                                                    |                   | Konce                                                                                                    | pt <kon< th=""><th>cept&gt;</th><th></th><th>Stav přepr</th><th>avyB</th><th>z filtrace</th><th></th><th>•</th><th></th><th></th><th></th><th></th></kon<> | cept>                                      |                           | Stav přepr      | avyB                              | z filtrace                                                                                                    |                             | •           |      |               |  |  |
| Datum zahájení                                                                                                    | <0d>                                                                                                    | <b>#</b>          | Datum uk                                                                                                    | ončení                                                                                                    | <od></od>                                  |                           | Datum oh        | ášení <                           | ld>                                                                                                    |                             |             |      |               |  |  |
|                                                                                                    | <d0></d0>                                                                                                    | <b>#</b>          |                                                                                                    |                                                                                                    | <do></do>                                  | <b>#</b>                  |                 | <                                 | )0>                                                                                                    | <b>#</b>                    |             |      |               |  |  |
| Odesílatel                                                                                                    | <název></název>                                                                                                    |                   | IČO -                                                                                                    | dČ0>                                                                                                    | IČZ                                        | <ičz></ičz>               | IČP             | <lċp></lċp>                       | ZÚ                                                                                                    | <zúj></zúj>                 | Q           | Obec | «Obec»        |  |  |
| Příjemce                                                                                                    | <název></název>                                                                                                    |                   | IČO -                                                                                                    | dČO>                                                                                                    | IČZ                                        | <ičz></ičz>               | IČP             | <lċp></lċp>                       | ZÚ                                                                                                    | <zúj></zúj>                 | Q           | Obec | <obec></obec> |  |  |
| Skrýt rozšířený filt.<br>Uživatel                                                                                                    | r<br><login></login>                                                                                                    |                   | <e-ma< th=""><th>i(&gt;</th><th></th><th><jméno></jméno></th><th></th><th>Št</th><th>tek &lt;Štitek</th><th></th><th>~</th><th></th><th></th><th></th><th></th></e-ma<>                                 | i(>                                                                                                    |                                            | <jméno></jméno>           |                 | Št                                | tek <Štitek                                                                                                    |                             | ~           |      |               |  |  |
| Skrýt rozšířený filt<br>Uživatel<br>Katalogové číslo<br>odpadu                                                                        | <ul> <li><login></login></li> <li><katalogově li="" č<=""> </katalogově></li></ul>                                                                         | listo>            | <e-ma< th=""><th>il&gt;<br/>Kyvadlov</th><th>á přeprava</th><th><jméno></jméno></th><th>Itrace V</th><th>Št</th><th>tek &lt;štítek:</th><th></th><th>~</th><th></th><th></th><th></th><th></th></e-ma<> | il><br>Kyvadlov                                                                                                    | á přeprava                                 | <jméno></jméno>           | Itrace V        | Št                                | tek <štítek:                                                                                                    |                             | ~           |      |               |  |  |
| Skrýt rozšířený filt<br>Uživatel<br>Katalogové číslo<br>odpadu<br>Pouze přepravy<br>ekročením lhůty                                   | r<br><login><br/><katalogové ő<br="">Bez filtrace</katalogové></login>                                                                                     | čislo><br>⊷ ▼ Dėl | <e-ma<br>Q I<br/>ka trvání pi</e-ma<br>                                                                                                    | il><br>Kyvadlov<br>fepravy                                                                                                    | á přeprava                                 | <jméno><br/>Bez f</jméno> | Itrace ¥        | Št                                | tek Stitek?                                                                                                    |                             | ~           |      |               |  |  |
| Skrýt rozšířený filt<br>Uživatel<br>Katalogové číslo<br>odpadu<br>Pouze přepravy<br>ekročením Ihůty<br>Misto nakládky                 | r<br><login><br/><katalogové č<br="">Bez filtrace<br/><název></název></katalogové></login>                                                                 | Sisio><br>▼ Dél   | C = -ma       Q     I       Ka trvání pi       IČO                                                                                                    | il><br>Kyvadlov<br>fepravy<br>⊲ČO>                                                                                                    | á přeprava<br><počet dni<br="">IČZ</počet> | <jméno></jméno>           | ltrace •<br>IČP | Št<br><lčp></lčp>                 | tek <střtek:< td=""><td><zūj></zūj></td><td>~<br/>α</td><td>Obec</td><td><obec></obec></td><td></td><td></td></střtek:<> | <zūj></zūj>                 | ~<br>α      | Obec | <obec></obec> |  |  |
| Skrýt rozšířený filt<br>Uživatel<br>Katalogové číslo<br>odpadu<br>Pouze přepravy<br>jekročením Ihůty<br>Misto nakládky<br>Ohlašovatel | <ul> <li><login></login></li> <li><katalogové li="" č<=""> <li>Bez filtrace</li> <li><název></název></li> <li><název></název></li> </katalogové></li></ul> | Sisio≻<br>▼ Dél   | <e-ma< p="">       Q     I       Ka trvání pi       IČO       IČO</e-ma<>                                                                                                    | il><br>Kyvadlov<br>fepravy<br>IČO>                                                                                                    | á přeprava<br>«Počet dni<br>IČZ            | <jméno>Bez f</jméno>      | ltrace V<br>IČP | Št<br><ičp><br/><ičp></ičp></ičp> | tek Stillek?<br>ZŰ,<br>ZŰ,                                                                                               | <zúj><br/><zúj></zúj></zúj> | ~<br>Q<br>Q | Obec | <obec></obec> |  |  |

Obrázek 11 - Evidence přepravy - filtr

V Evidenci přepravy je také možné exportovat a tisknout přehled, případně tisknout Ohlašovací listy.

Export přehledu provedete stiskem tlačítka "Exportovat přehled" pod daným seznamem. Tlačítko se nachází v levé spodní části seznamu. Dle nastavení Vašeho prohlížeče dojde po stisku tohoto tlačítka k uložení souboru přehledu ve formátu MS Excel.

Stiskem tlačítka "Tisknout přehled" lze zobrazit evidenci přepravy nebezpečných odpadů jako PDF tiskovou sestavu, kterou je možné poté uložit nebo vytisknout.

Zaškrtnutím požadovaných přeprav v levém sloupci přehledu (zvýrazněno na obrázku níže) a stiskem tlačítka "Tisknout ohlašovací listy" zobrazíte ohlašovací listy vybraných přeprav ve formátu PDF. Zobrazené ohlašovací listy je poté možné uložit nebo vytisknout.

| viden       | ce přepr     | avy 🕐          |                  |                 |             |          |            |                   |          |            |                     |                |             |             |           |
|-------------|--------------|----------------|------------------|-----------------|-------------|----------|------------|-------------------|----------|------------|---------------------|----------------|-------------|-------------|-----------|
| Zobra       | zit filtr    |                |                  |                 |             |          |            |                   |          |            |                     |                |             |             |           |
|             |              |                |                  |                 |             |          |            |                   |          |            |                     |                | _           | 4           | C Filtrov |
|             |              |                |                  |                 |             |          |            |                   |          |            |                     | Strana         | « 1 2 3     | 104 » Zázna | amů 10    |
|             | 0            |                |                  | Datum           |             |          | Odesi      | latel             |          | Při        | emce                |                |             |             |           |
| Akce        |              | I∦ IČOL        | 11 Ohlášení      | 1 Zahájení      | 1 Ukončení  | 11 IČO   | 11 IČZ/IČP | 11 Název          | 11 IČO   | 11 IČZ/IČP | 11 Název            | 11 Stav        | 1 Kyvadlová | 1 Po Ihůtě  | Štitky    |
|             | Ð            | OL170053665    | 3. 11. 2017      | 3. 11. 2017     | 3. 11. 2017 | 11111114 | 5103       | Testovací subjekt | 11111111 | CZL00011   | INISOFT s.r.o.      | Zahájená       | Ano         | Ne          | 4         |
| (AE)        | 0            | OL170053662    | 2. 11. 2017      | 4. 11. 2017     | 5. 11. 2017 | 11111111 | CZA12542   | INISOFT s.r.o.    | 11111114 | CZL00001   | Go Wolwerines s.r.o | Před zahájením | Ne          | Ne          | 4         |
| <b>9</b> 88 | Ð            | OL170053661    | 2. 11. 2017      | 1. 11. 2017     | 3. 11. 2017 | 1111111  | CZA12542   | INISOFT s.r.o.    | 11111114 | CZL00001   | Go Wolwerines s.r.o | Zahájená       | Ne          | Ало         | 4         |
| <u>4</u> ۳  | Ð            | OL170053659    | 2. 11. 2017      | 4. 11. 2017     | 5. 11. 2017 | 11111111 | CZA12542   | INISOFT s.r.o.    | 11111114 | CZL00001   | Go Wolwerines s.r.o | Před zahájením | Ne          | Ne          | 4         |
| <b>A</b> t  | Ð            | OL170053658    | 2. 11. 2017      | 1. 11. 2017     | 1. 11. 2017 | 11111111 | CZA12542   | INISOFT s.r.o.    | 11111114 | CZL00001   | Go Wolwerines s.r.o | Potvrzená      | Ne          | Ano         | 41        |
| <b>A</b> T  | Ð            | OL170053657    | 2. 11. 2017      | 4. 11. 2017     | 5. 11. 2017 | 11111111 | CZA12542   | INISOFT s.r.o.    | 11111114 | CZL00001   | Go Wolwerines s.r.o | Před zahájením | Ne          | Ne          | 4         |
| <b>A</b> t  | Ð            | OL170053656    | 2. 11. 2017      | 1. 11. 2017     | 3. 11. 2017 | 11111111 | CZA12542   | INISOFT s.r.o.    | 11111114 | CZL00001   | Go Wolwerines s.r.o | Zahájená       | Ne          | Ano         | 41        |
| <u>ع</u>    | Ð            | OL170053654    | 2. 11. 2017      | 4. 11. 2017     | 5. 11. 2017 | 11111111 | CZA12542   | INISOFT s.r.o.    | 11111114 | CZL00001   | Go Wolwerines s.r.o | Před zahájením | Ne          | Ne          | 4         |
| <b>A</b> T  | Ð            | OL170053653    | 2. 11. 2017      | 1. 11. 2017     | 1. 11. 2017 | 11111111 | CZA12542   | INISOFT s.r.o.    | 11111114 | CZL00001   | Go Wolwerines s.r.o | Potvrzená      | Ne          | Ano         | 4         |
| <b>A</b>    | Ð            | OL170053652    | 2. 11. 2017      | 4. 11. 2017     | 5. 11. 2017 | 1111111  | CZA12542   | INISOFT s.r.o.    | 11111114 | CZL00001   | Go Wolwerines s.r.o | Před zahájením | Ne          | Ne          | 4         |
| razuji      | záznamy: 1   | - 10 z 1039    |                  |                 |             |          |            |                   |          |            |                     |                |             |             |           |
| Ехрс        | ortovat přel | hled 🔒 Tisknou | t přehled 🛛 🔒 Ti | sknout ohlašova | ací listy   |          |            |                   |          |            |                     | Strana         | « 1 2 3     | 104 » Zázna | amů 🚺     |

Obrázek 12 - Evidence přepravy

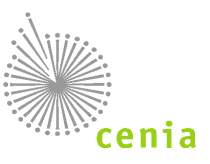

### 9.2.1. Popis polí filtru

| Název             | Popis                                                                                                    | Hodnota pro zadávání                                                                                                    |
|-------------------|----------------------------------------------------------------------------------------------------|----------------------------------------------------------------------------------------------------|
| Datum<br>zahájení | Datum zahájení přepravy (náklad<br>předán dopravci) - vyplňuje se při<br>zadání nové přepravy                                                         | Zadává se rozsah kalendářních dat, buď přímým zadáním hodnoty<br>(např. 1.1.2018), nebo výběrem z kalendáře ikonou na konci pole                                                                                                    |
| Datum<br>ukončení | Datum ukončení přepravy (náklad<br>předán příjemci) - vyplňuje se při<br>zadání nové přepravy                                                         | Zadává se rozsah kalendářních dat, buď přímým zadáním hodnoty<br>(např. 1.1.2018), nebo výběrem z kalendáře ikonou na konci pole                                                                                                    |
| Datum<br>ohlášení | Datum ohlášení přepravy - ukládá se<br>při ohlášení nové přepravy                                                                                     | Zadává se rozsah kalendářních dat, buď přímým zadáním hodnoty<br>(např. 1.1.2018), nebo výběrem z kalendáře ikonou na konci pole                                                                                                    |
| IČOL              | Identifikační číslo ohlašovacího listu je<br>vygenerováno při ohlášení přepravy                                                                       | Zadává se hodnota IČOL ve formátu OLXXYYYYYYY (XX = rok<br>ohlášení, YYYYYYY = pořadové číslo přidělené při ohlášení)                                                                                                    |
| Koncept           | Přeprava ve fázi konceptu                                                                                                    | Zadává se název "koncept". Vyhledá přepravy ve fázi konceptu                                                                                                    |
| Stav<br>přepravy  | Výběr požadovaného stavu přepravy<br>pro filtrování                                                                                                   | Vybírá se požadovaný výběr stavu přepravy z roletového menu<br>(Koncept, Stornovaná, Před zahájením, Zahájená, Ukončená)                                                                                                    |
| Odesílatel        | Filtrování dle vyplněného odesílatele<br>přepravy (lze filtrovat dle jednotlivých<br>polí řádku, není nutné vyplňovat<br>všechny pole pro filtrování) | IČO - Identifikační číslo organizace, Název - Název odesílatele, IČZ -<br>Identifikační číslo zařízení, IČP - Identifikační číslo provozovny, ZÚJ<br>- Základní územní jednotka pouze v číselném formátu XXXXXX<br>(údaj lze zadat ručně, nebo vybrat z číselníku kliknutím na lupu na<br>konci pole), Obec - Název obce |
| Příjemce          | Filtrování dle vyplněného příjemce<br>přepravy (lze filtrovat dle jednotlivých<br>polí řádku, není nutné vyplňovat<br>všechny pole pro filtrování)    | IČO - Identifikační číslo organizace, Název - Název odesílatele, IČZ -<br>Identifikační číslo zařízení, IČP - Identifikační číslo provozovny, ZÚJ<br>- Základní územní jednotka pouze v číselném formátu XXXXXX<br>(údaj lze zadat ručně, nebo vybrat z číselníku kliknutím na lupu na<br>konci pole), Obec - Název obce |

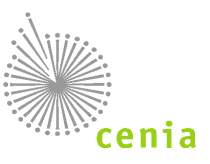

### 9.2.2. Popis polí rozšířeného filtru

| Název                                       | Popis                                                                                                    | Hodnota pro zadávání                                                                                                    |
|---------------------------------------------|----------------------------------------------------------------------------------------------------|----------------------------------------------------------------------------------------------------|
| Dopravce                                    | Filtrování dle vyplněného dopravce<br>přepravy (lze filtrovat dle<br>jednotlivých polí řádku, není nutné<br>vyplňovat všechny pole pro<br>filtrování)       | IČO - Identifikační číslo organizace, Název - Název odesílatele, ZÚJ<br>- Základní územní jednotka pouze v číselném formátu XXXXXX<br>(údaj lze zadat ručně, nebo vybrat z číselníku kliknutím na lupu na<br>konci pole), Obec - Název obce                                                                              |
| Místo<br>nakládky                           | Filtrování dle vyplněného místa<br>nakládky přepravy (lze filtrovat dle<br>jednotlivých polí řádku, není nutné<br>vyplňovat všechny pole pro<br>filtrování) | IČO - Identifikační číslo organizace, Název - Název odesílatele, IČZ -<br>Identifikační číslo zařízení, IČP - Identifikační číslo provozovny, ZÚJ<br>- Základní územní jednotka pouze v číselném formátu XXXXXX<br>(údaj lze zadat ručně, nebo vybrat z číselníku kliknutím na lupu na<br>konci pole), Obec - Název obce |
| Ohlašovatel                                 | Filtrování dle vyplněného<br>ohlašovatele přepravy (lze filtrovat<br>dle jednotlivých polí řádku, není<br>nutné vyplňovat všechny pole pro<br>filtrování)   | IČO - Identifikační číslo organizace, Název - Název odesílatele, IČZ -<br>Identifikační číslo zařízení, IČP - Identifikační číslo provozovny, ZÚJ<br>- Základní územní jednotka pouze v číselném formátu XXXXXX<br>(údaj lze zadat ručně, nebo vybrat z číselníku kliknutím na lupu na<br>konci pole), Obec - Název obce |
| Uživatel                                    | Filtrování dle uživatele zadávající<br>přepravu                                                                                                    | Login - login uživatele (přihlašovací jméno uživatele), E-mail -<br>zadaný e-mail uživatele, Jméno - jméno uživatele (údaje viz v<br>menu Přehled uživatelů)                                                                                                    |
| Katalogové<br>číslo odpadu                  | Filtrování dle katalogového čísla<br>odpadu zadaného na přepravě                                                                                            | Zadává se katalogové číslo odpadu ručně v číselném formátu<br>XXXXXX, nebo lze katalogové číslo odpadu vybrat z číselníku<br>kliknutím na lupu na konci pole                                                                                                    |
| Kyvadlová<br>přeprava                       | Filtrování dle zadané kyvadlové<br>přepravy                                                                                                    | Ano - na přepravě je nastaveno kyvadlová přeprava "Ano", Ne - na přepravě je nastaveno kyvadlová přeprava "Ne"                                                                                                    |
| Štítek                                      | Filtrování dle štítku vyplněného na<br>dané přepravě                                                                                                    | Zadává se textová hodnota požadovaného štítku pro vyhledání<br>daného štítku, případně lze vybrat štítek ze seznamu kliknutím na<br>šipku na konci pole                                                                                                    |
| Pouze<br>přepravy s<br>překročením<br>Ihůty | Filtrování přeprav, které mají nebo<br>naopak nemají překročenou lhůtu                                                                                      | Ano - vyfiltruje pouze přepravy s překročenou lhůtou, Ne -<br>vyfiltruje pouze přepravy s nepřekročenou lhůtou                                                                                                    |
| Délka trvání<br>přepravy                    | Filtrování přeprav dle délky trvání<br>přepravy                                                                                                    | Zadává se pouze číselný údaj, délka trvání přepravy v počtu dní                                                                                                    |

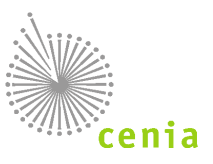

### 9.3. Přehledy přeprav

Kliknutím v levém menu na tlačítko "Přehledy přeprav" zobrazíte okno, kde lze zobrazit/filtrovat přepravy dle kritérií nastavených v jednotlivých položkách filtru, případně rozšířeného filtru. Tento přehled je pro Recenzenty automaticky filtrován polem "Datum zahájení" na období od prvního dne předcházejícího měsíce.

K přístupu do filtrování slouží tlačítko "Zobrazit filtr" (jsou-li přehledy skryty). Pokud je již přehled zobrazen, tak pak se toto tlačítko změní na "Skrýt filtr". Po zobrazení přehledu je dále možné ještě provádět rozšířené filtrování a to kliknutím na tlačítko "Zobrazit rozšířený filtr".

Dle potřeb je možné provádět filtrování dle jednotlivých polí filtru. Filtrování nastavených hodnot provedete kliknutím na tlačítko "Filtrovat" v pravé spodní části. Kompletní vymazání zadaných údajů filtru, je možné provést stiskem tlačítka "Vymazat filtr".

Filtr reaguje i na jednotlivé změny v polích. Změnou hodnot daného pole a potvrzením tlačítkem "Filtrovat", provedete změnu v požadavku filtrování. Není tedy nutné při změně požadavků filtrování vymazat celý filtr a nastavit znovu všechny hodnoty.

| Přehled přeprav                                      | ?                                                                |                                |                                                                                                    |                                                                                                    |                 |                  |                                                                                                    |                   |             |              |         |                      |         |        |                 |                          |            |
|------------------------------------------------------|------------------------------------------------------------------|--------------------------------|----------------------------------------------------------------------------------------------------|----------------------------------------------------------------------------------------------------|-----------------|------------------|----------------------------------------------------------------------------------------------------|-------------------|-------------|--------------|---------|----------------------|---------|--------|-----------------|--------------------------|------------|
| Skrýt filtr                                          |                                                                  |                                |                                                                                                    |                                                                                                    |                 |                  |                                                                                                    |                   |             |              |         |                      |         |        |                 |                          |            |
| IČOL                                                 | <lcol></lcol>                                                    | Ko                             | oncept <k< th=""><th>oncept&gt;</th><th></th><th>Stav přepra</th><th>vyBez fi</th><th>Itrace</th><th></th><th></th><th>-</th><th></th><th></th><th></th><th></th><th></th><th></th></k<> | oncept>                                                                                                    |                 | Stav přepra      | vyBez fi                                                                                                    | Itrace            |             |              | -       |                      |         |        |                 |                          |            |
| Datum zahájení                                       | 1.9.2018                                                         | Datum                          | n ukončení                                                                                                    | <od></od>                                                                                                    | 简               | Datum ohla       | išení <od></od>                                                                                                    |                   | *           |              |         |                      |         |        |                 |                          |            |
|                                                      | <d0></d0>                                                        | <b>#</b>                       |                                                                                                    | <d0></d0>                                                                                                    | <b>#</b>        |                  | <do></do>                                                                                                    |                   | *           |              |         |                      |         |        |                 |                          |            |
| Odesílatel                                           | <název></název>                                                  | IČ                             | 0 < CO>                                                                                                    | IČ                                                                                                    | Z <ičz></ičz>   | IČP              | <lcp></lcp>                                                                                                    | ZÚJ               | <zūj></zūj> | Q            | Obec    | <obec></obec>        |         |        |                 |                          |            |
| Příjemce                                             | <název></název>                                                  | IČ                             | 0 «IČO»                                                                                                    | IČ                                                                                                    | Z <ićz></ićz>   | IČP              | «IČP>                                                                                                    | ZÚJ               | <zúj></zúj> | Q            | Obec    | «Obec»               |         |        |                 |                          |            |
| Skrýt rozšířený filt<br>Uživatel<br>Katalogové číslo | <pre>r </pre> <cogin> <katalogové čisto=""></katalogové></cogin> | <e<br>Q</e<br>                 | -mail><br>Kyvadlo                                                                                                    | vá přeprava                                                                                                    | <jméno></jméno> | race <b>v</b> Vi | Štítek<br>ce než 1 dop                                                                                                   | <stitek></stitek> | řepravě     | -Bez filtrad | e ¥     |                      |         |        |                 |                          |            |
| Pouze přepravy<br>s překročením lhůty                | Bez filtrace                                                     | <ul> <li>Délka trvá</li> </ul> | iní přeprav                                                                                                    | y <počet dr<="" td=""><td>i&gt;</td><td>Тур о</td><td>desilatele</td><td>Bez filtrac</td><td>e</td><td></td><td></td><td>•</td><td></td><td></td><td></td><td></td><td></td></počet> | i>              | Тур о            | desilatele                                                                                                    | Bez filtrac       | e           |              |         | •                    |         |        |                 |                          |            |
| Místo nakládky                                       | <název></název>                                                  | IČ                             | 0 <ičo></ičo>                                                                                                    | IČ                                                                                                    | Z <iċz></iċz>   | IČP              | <lċp></lċp>                                                                                                    | ZÚJ               | <zūj></zūj> | Q            | Obec    | <obec></obec>        |         |        |                 |                          |            |
| Ohlašovatel                                          | <název></název>                                                  | IČ                             | <\CO>                                                                                                    | IČ                                                                                                    | Z <ičz></ičz>   | IČP              | <lċp></lċp>                                                                                                    | ZÚJ               | <zúj></zúj> | Q            | Obec    | <obec></obec>        |         |        |                 |                          |            |
| Dopravce                                             | <název></název>                                                  | IČ                             | 0 <1ČQ>                                                                                                    | zú                                                                                                    | IJ <zúj></zúj>  | Q                | Obec <ot< td=""><td>iec&gt;</td><td></td><td></td><td></td><td></td><td></td><td></td><td></td><td></td><td>_</td></ot<> | iec>              |             |              |         |                      |         |        |                 |                          | _          |
| ▼ Filtrováno                                         |                                                                  |                                |                                                                                                    |                                                                                                    |                 |                  |                                                                                                    |                   |             |              |         |                      |         | Strana | 2 3 8 x         | tr 🛛 🕄 Filtro<br>Záznamů | at<br>10 - |
| Akce I <sup>z</sup> IČOL                             | 11 Ohlášen                                                       | Datum<br>i ți Zahâjer          | ní †1 Uk                                                                                                    | ončení 🏦                                                                                                    | IČO †1          | Odes             | sílatel<br>Název                                                                                                    |                   | Ţ.          | IČO 11       | IČZ/IČP | Příjemce<br>11 Název | 11 Stav |        | †↓ Kyvadlová †↓ | Po Ihůtě                 | titky      |

Obrázek 13 - Přehledy přeprav

Detail přepravy zobrazíte kliknutím na tlačítko "Detail přepravy" <sup>IMI</sup> v seznamu na požadovaném řádku přepravy ve sloupci "Akce". Více informací k detailu přepravy naleznete v kapitole: 10.1. <u>Detail přepravy – zobrazení ohlášené přepravy</u>.

Ohlašovací list dané přepravy zobrazíte kliknutím na tlačítko "Tisk ohlašovacího listu" 🎴 v seznamu na požadovaném řádku přepravy ve sloupci "Akce".

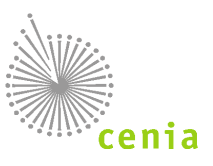

### 9.4. Statistické přehledy

Kliknutím v levém menu na tlačítko "Statistické přehledy" zobrazíte okno seznamu statistických přehledů. Přehledy je možné filtrovat pomocí filtru ve vrchní části okna. Filtrování potvrdíte tlačítkem "Filtrovat". Vymazání polí filtru provedete tlačítkem "Vymazat filtr". Statistické přehledy spravuje Správce systému správce aplikace. Správce systému může přehledy editovat a měnit. Zobrazení přehledů je závislé na oprávnění uživatele.

| Stat  | stické přehle                   | dy                           |                            |                                                                                |                                      |              |                                                                                    |                 |                        |
|-------|---------------------------------|------------------------------|----------------------------|--------------------------------------------------------------------------------|--------------------------------------|--------------|------------------------------------------------------------------------------------|-----------------|------------------------|
| _     |                                 |                              |                            |                                                                                |                                      |              | 1                                                                                  |                 |                        |
| Filtr |                                 |                              |                            |                                                                                |                                      |              |                                                                                    |                 |                        |
| Název |                                 | <název></název>              |                            | Popis                                                                          | <popis></popis>                      |              |                                                                                    |                 |                        |
| Kateg | orie                            | <kategorie></kategorie>      |                            | Datum zveřejnění                                                               | Datum zveřejnění                     | <b>#</b>     |                                                                                    | C Vymaza        | t filtr C Filtrovat    |
| Akce  | ↓ <sup>A</sup> Název            |                              | †↓ Popis                   |                                                                                |                                      |              |                                                                                    | 1↓<br>Kategorie | †↓ Datum<br>zveřejnění |
| ۲     | Přehled odpadů                  | dovezených do kraje          | Pro vybraný<br>čísla.      | ý kraj a období se zobrazí seznam odpadů, které byly                           | v rámci přeprav přijaty ve vybrané   | n území a i  | naloženy mimo toto území.Odpad bude seskupen a sečten za jednotlivá katalogová     | ostré           | 3. 11. 2017            |
| ۲     | Přehled odpadů<br>původu        | dovezených do kraje dle ORP  | Pro vybraný<br>čísla a ORF | ý kraj a období se zobrazí seznam odpadů, které byly<br>? původu.              | v rámci přeprav přijaty ve vybrané   | n území a i  | naloženy mimo toto území. Odpad bude seskupen a sečten za jednotlivá katalogová    | ostré           | 3. 11. 2017            |
| ۲     | Přehled odpadů                  | dovezených do ORP            | Pro vybrané<br>čísla.      | é ORP a období se zobrazí seznam odpadů, které by                              | ly v rámci přeprav přijaty ve vybran | m území a    | naloženy mimo toto území. Odpad bude seskupen a sečten za jednotlivá katalogová    | ostré           | 3. 11. 2017            |
| ۲     | Přehled odpadů<br>původu        | dovezených do ORP dle ORP    | Pro vybrané<br>čísla a ORF | é ORP a období se zobrazí seznam odpadů, které by<br>? původu.                 | ly v rámci přeprav přijaty ve vybran | m území a    | naloženy mimo toto území. Odpad bude seskupen a sečten za jednotlivá katalogová    | ostré           | 3. 11. 2017            |
| ۲     | Přehled odpadů<br>odesílatele   | přepravených zařízením       | Pro vybrané                | é IČZ a období se zobrazí seznam odpadů přepravov                              | aných v rámci přeprav, kde IČZ figu  | ruje jako o  | desílatel. Odpad bude seskupen a sečten za jednotlivá katalogová čísla.            | ostré           | 3. 11. 2017            |
| ۲     | Přehled odpadů                  | přijatých zařízením příjemce | Pro vybrané                | é IČZ a období se zobrazí seznam odpadů přepravov                              | aných v rámci přeprav, kde IČZ figu  | ruje jako pi | íjemce. Odpad bude seskupen a sečten za jednotlivá katalogová čísla.               | ostré           | 3. 11. 2017            |
| ۲     | Přehled odpadů<br>koncového ORP | vyvezených z kraj dle        | Pro vybraný<br>katalogová  | ý kraj a období se zobrazí seznam odpadů, které byly<br>čísla a koncového ORP. | v rámci přeprav naloženy ve vybra    | tém území    | a přijaty zařízením mimo toto území. Odpad bude seskupen a sečten za jednotlivá    | ostré           | 3. 11. 2017            |
| ۲     | Přehled odpadů                  | vyvezených z kraje           | Pro vybraný<br>katalogová  | ý kraj a období se zobrazí seznam odpadů, které byly<br>čísla.                 | v rámci přeprav naloženy ve vybra    | tém území    | a přijaty zařízením mimo toto území. Odpad bude seskupen a sečten za jednotlivá    | ostré           | 3. 11. 2017            |
| ۲     | Přehled odpadů                  | vyvezených z ORP             | Pro vybrané<br>katalogová  | é ORP a období se zobrazí seznam odpadů, které by<br>čísla.                    | ly v rámci přeprav naloženy ve vybr  | aném úzen    | ní a přijaty zařízením mimo toto území. Odpad bude seskupen a sečten za jednotlivá | ostré           | 3. 11. 2017            |
| ۲     | Přehled odpadů<br>koncového ORP | vyvezených z ORP dle         | Pro vybrané<br>katalogová  | é ORP a období se zobrazí seznam odpadů, které by<br>čísla a koncového ORP.    | ly v rámci přeprav naloženy ve vybr  | aném úzen    | ní a přijaty zařízením mimo toto území. Odpad bude seskupen a sečten za jednotlivá | ostré           | 3. 11. 2017            |
| Zobra | zuji záznamy: 1 -               | 10 z 10                      |                            |                                                                                |                                      |              |                                                                                    |                 |                        |
|       |                                 |                              |                            |                                                                                |                                      |              |                                                                                    |                 |                        |

#### Obrázek 14 - Statistické přehledy

Zobrazení statistického přehledu provedete kliknutím na tlačítko 🍧 ve sloupci "Akce" na požadovaném řádku přehledu.

Po kliknutí na toto tlačítko zobrazíte okno s nastavením parametrů daného přehledu. Vybíráte ORP či Kraj a specifikujete rozsah dat pomocí položky "Datum od" a "Datum do".

| Parametry:   | Krai     | C7010 - Hlavní město | Draha    |                      |
|--------------|----------|----------------------|----------|----------------------|
|              | Datum od | 6.11.2017            |          | 4                    |
|              | Datum do | 6.11.2017            | <b>m</b> |                      |
|              |          |                      |          | Zobrazit data Zaviit |
| LE KodOdpadu |          |                      |          | 11 Množství          |
| 010505       |          |                      |          | 1                    |
|              |          |                      |          |                      |

Obrázek 15 - Statistické přehledy – parametry

Položku ORP či Kraj je třeba vybrat z číselníku a to kliknutím na tlačítko lupy na konci pole. Datum je možné zapsat do pole ručně, nebo vybrat z kalendáře pomocí tlačítka kalendáře na konci pole. Po vyplnění parametrů zobrazíte data stiskem tlačítka "Zobrazit data". Okno parametrů uzavřete stiskem tlačítka "Zavřít".

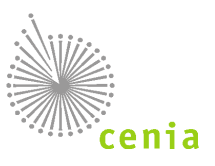

### 9.5. Správa subjektu a uživatelů - zobrazení vlastního subjektu

Zobrazení vlastního subjektu provedete kliknutím v levém menu na tlačítko "Správa subjektu a uživatelů". Zobrazí se okno "Správa subjektu a uživatelů", kde je ve spodní části zobrazen vlastní subjekt, resp. subjekty, ke kterým má přihlášený uživatel vazbu vytvořenou v systému ISPOP (např. na základě Zmocnění). V seznamu je případně možné filtrovat podle polí IČO, Název, Adresa nebo Role subjektu. Aktivaci filtru provedete stiskem tlačítka "Filtrovat" v pravé části okna.

| Správa subjel     | ktu a uživatelů    |          |       |                             |   |                                   |                             |
|-------------------|--------------------|----------|-------|-----------------------------|---|-----------------------------------|-----------------------------|
| Filtr             |                    |          |       |                             |   |                                   |                             |
| IČO               | <ičo></ičo>        |          | Název | <název></název>             |   |                                   |                             |
| Adresa            | <adresa></adresa>  |          | Role  | Bez filtrace                | • |                                   | C Vymazat filtr C Filtrovat |
| Akce              | I <sup>≜</sup> IČO | †↓ Název | 1     | 1 Adresa                    |   | †↓ Role subjektu                  |                             |
| ۲                 | 4444444            | 4444444  | P     | tátého května 789/36, 15000 |   | Ohlašovatel za subjekt, Recenzent |                             |
| Zobrazuji záznamy | 1-1z1              |          |       |                             |   |                                   |                             |
| Exportovat za     | áznamy             |          |       |                             |   |                                   | Strana 🛛 > Záznamů 10 🔺     |

Obrázek 16 - Správa subjektu a uživatelů

V seznamu lze v jednotlivých sloupcích řádky řadit vzestupně nebo sestupně kliknutím na šipky vedle názvu sloupce. Lze využít filtr a filtrovat dle jednotlivých polí. Filtrování potvrdíte tlačítkem "Filtrovat". Vymazání polí filtru provedete tlačítkem "Vymazat filtr".

Kliknutím na tlačítko "Detail subjektu" ve sloupci "Akce" zobrazíte detail daného subjektu.

#### 9.5.1. Detail subjektu

Informace o subjektu zobrazíte kliknutím na tlačítko "Detail subjektu" 💻 ve sloupci "Akce".

| Detail subjekt                | u                       |                         |                     |                                                  |
|-------------------------------|-------------------------|-------------------------|---------------------|--------------------------------------------------|
| IČO                           | 1111111                 | Telefon                 |                     | Detail subjektu v ISPOP Aktualizovat podle ISPOP |
| Název                         | Subjekt - IRZ           | Email                   | a@b.cz              |                                                  |
| Ulice                         | Vršovická 1442/65       | Kód adresního místa     |                     |                                                  |
| Obec                          | Praha                   | Synchronizováno s ISPOP | 9. 7. 2017 17:07:26 |                                                  |
| PSČ                           | 10000                   | Synchronizováno s ISZR  |                     |                                                  |
| IČZÚJ                         |                         |                         |                     |                                                  |
| Role Uživatelé<br>Role subjet | Zmocnění<br>ktu v SEPNO |                         |                     |                                                  |
| Akce                          | 1 <sup>≜</sup> z Role   |                         | 1 Platnost od       | 11 Platnost do                                   |
|                               | Ohlašovatel za subjekt  |                         | 4. 7. 2017          |                                                  |
|                               | Recenzent               |                         | 1. 8. 2017          |                                                  |
| Zobrazuji záznamy             | 1-222                   |                         |                     |                                                  |
|                               |                         |                         |                     | Strana 🤘 1 🕨 Záznamů 10 🗸                        |

#### Obrázek 17 - Detail subjektu

V horní části okna naleznete informace o vybraném subjektu. Na detailu subjektu naleznete tři záložky Role, Uživatelé a Zmocnění. V detailu jsou dostupné informace o IČO subjektu, názvu a data, kdy byl subjekt synchronizován s ISPOP a kdy s ISZR. Tlačítkem "Detail subjektu v ISPOP" se lze prokliknout do záložky "Správa subjektu a uživatelů" v systému ISPOP.

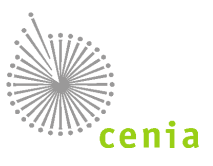

#### 9.5.2. Role

V seznamu naleznete roli přiřazenou pro daný subjekt a nastavené období platnosti této role. Role, které může subjekt mít, viz kapitola: 5.2 Role subjektu.

#### 9.5.3. Uživatelé

Na záložce "Uživatelé" vidíte seznam uživatelů a jejich role přiřazené k danému subjektu. Každý uživatel je uveden tolikrát, kolik má a měl přidělených rolí.

| 0                    |                                                                                                    | 55555505           | Telefon                 | Detai                                                                                                    | I subjektu v ISPOP Aktualizovat po                                                                                                    | dle ISPOP                                                                                                    |
|----------------------|----------------------------------------------------------------------------------------------------|--------------------|-------------------------|----------------------------------------------------------------------------------------------------|----------------------------------------------------------------------------------------------------|----------------------------------------------------------------------------------------------------|
| ázev                 |                                                                                                    | Subjekt sepno5     | E-mail                  |                                                                                                    |                                                                                                    |                                                                                                    |
| Jlice                |                                                                                                    | 6                  | Kód adresního místa     | 5137594                                                                                                    |                                                                                                    |                                                                                                    |
| Dbec                 |                                                                                                    | Bečov              | Synchronizováno s ISPOP | 13. 10. 2017 13:55:27                                                                                                    |                                                                                                    |                                                                                                    |
| PSČ                  |                                                                                                    | 43526              | Synchronizováno s ISZR  | 10. 11. 2017 20:45:01                                                                                                    |                                                                                                    |                                                                                                    |
| IČZÚJ                |                                                                                                    | 567043             |                         |                                                                                                    |                                                                                                    |                                                                                                    |
| 1 Iživ               | atelá e rolí SERNO k eu                                                                                                    | hiektu             |                         |                                                                                                    |                                                                                                    |                                                                                                    |
| Jživ<br>Přidě        | atelé s rolí SEPNO k su<br>šlit uživateli roli SEPNO                                                                                                    | bjektu             | 11 E-mail               | 11 Role                                                                                                    | TI Platnost or                                                                                                    | ti Platnost do                                                                                                    |
| Jživ<br>Přidě<br>ce  | atelė s roli SEPNO k su<br>itt uživateli roli SEPNO<br>Iž Jmėno a přijmeni<br>Sep NoSep                                                                                                    | bjektu<br>11 Login | 11 E-mail               | 11 Role<br>Storávce subiektu                                                                                                    | [] Platnost od                                                                                                    | 11 Platnost do                                                                                                    |
| JŽIV<br>Přidě<br>ce  | atelė s rolí SEPNO k su<br>atelė s rolí SEPNO<br>I 2 Jméno a přijmení<br>Sep NoSep<br>Sen NoSen                                                                                                    | bjektu<br>∥ Login  | ]] E-mail               | 11 Role<br>Správce subjektu<br>Ohlačovatel za subjekt                                                                                                    | 11 Platnost od<br>11. 10. 2017<br>11. 10. 2017                                                                                                    | Platnost do                                                                                                    |
| ŽİV<br>Přidě<br>e    | atelé s rolí SEPNO k su<br>stit uživateli roli SEPNO<br>12 Jméno a příjmení<br>Sep NoSep<br>Sep NoSep<br>Sep NoSep                                                                                                    | bjektu<br>11 Login | 11 E-mail               | II Role Správce subjektu Ohlašovatel za subjekt Recenzenza ORP 1105                                                                                                    | Platnost od<br>11. 10. 2017<br>11. 10. 2017<br>11. 10. 2017                                                                                                    | [] Platnost do<br>17. 11. 2017<br>17. 11. 2017                                                                                 |
| Jživ<br>Přidě<br>ce  | atelé s rolí SEPNO k su<br>stružvateli roli SEPNO<br>12 Jméno a příjmení<br>Sep NoSep<br>Sep NoSep<br>Sep NoSep                                                                                                    | li Login           | 11 E-mail               | 11 Role<br>Správce subjektu<br>Ohlašovatel za subjekt<br>Recenzent za ORP 1105<br>Recenzent za ORP 1108                                                                                                    | 11 Platnost od<br>11. 10. 2017<br>11. 10. 2017<br>11. 10. 2017<br>11. 10. 2017                                                                                                    | 11 Platnost do<br>17. 11. 2017<br>17. 11. 2017<br>16. 11. 2017                                                                 |
| Jživ<br>Přide<br>ce  | atelé s rolí SEPNO k su<br>stružvateli roli SEPNO<br>12 Juňeno a přijmení<br>Sep NoSep<br>Sep NoSep<br>Sep NoSep<br>Sep NoSep<br>Sep NoSep                                                                                                    | 11 Login           | 11 E-mail               | 11 Role<br>Správce subjektu<br>Ohlašovatel za subjekt<br>Recenzent za ORP 1105<br>Recenzent za ORP 1108<br>Ohlašovatel za subjekt                                                                                                    | 11 Platnost od<br>11. 10. 2017<br>11. 10. 2017<br>11. 10. 2017<br>11. 10. 2017<br>11. 10. 2017                                                                                                    | 11 Platnost do<br>17. 11. 2017<br>17. 11. 2017<br>16. 11. 2017<br>16. 11. 2017                                                 |
| Jživ<br>Přide<br>ce  | atelé s rolí SEPNO k su<br>tit užvateli roli SEPNO<br>k sep NoSep<br>Sep NoSep<br>Sep NoSep<br>Sep NoSep<br>Sep NoSep<br>Sep NoSep<br>Sep NoSep                                                                                                    | bjektu<br>11 Login | ]] E-mail               | 11 Role           Správce subjektu           Ohlašovatel za subjekt           Recenzent za ORP 1105           Recenzent za ORP 1108           Ohlašovatel za subjekt           Evident za subjekt                                                                                                    | 11. Platnost od<br>11. 10. 2017<br>11. 10. 2017<br>11. 10. 2017<br>11. 10. 2017<br>13. 10. 2017<br>13. 10. 2017                                                                                                    | 11 Platnost do<br>17, 11, 2017<br>17, 11, 2017<br>16, 11, 2017<br>16, 11, 2017<br>17, 11, 2017                                 |
| Uživ<br>Přidi<br>cce | atelé s rolí SEPNO k su<br>tit užvateli roli SEPNO<br>k jeho a přijmení<br>Sep NoSep<br>Sep NoSep<br>Sep NoSep<br>Sep NoSep<br>Sep NoSep<br>Sep NoSep<br>Sep NoSep<br>Sep NoSep                                                                                                    | bjektu<br>11 Login | ]] E-mail               | II Role       Správce subjektu       Ohlašovatel za subjekt       Recenzent za ORP 1105       Recenzent za VRP 1108       Ohlašovatel za subjekt       Evident za subjekt       Recenzent                                                                                                    | II         Platnost od           11. 10. 2017         11. 10. 2017           11. 10. 2017         11. 10. 2017           11. 10. 2017         13. 10. 2017           13. 10. 2017         13. 10. 2017                                             | 11 Platnost do<br>17, 11, 2017<br>17, 11, 2017<br>16, 11, 2017<br>16, 11, 2017<br>17, 11, 2017                                 |
| Uživ<br>Přide<br>cce | atelé s rolí SEPNO k su<br>tit užvateli roli SEPNO<br>12 Juéno a přijmení<br>Sep NoSep<br>Sep NoSep<br>Sep NoSep<br>Sep NoSep<br>Sep NoSep<br>Sep NoSep<br>Sep NoSep<br>Sep NoSep<br>Sep NoSep                                                                                            | bjektu<br>11 Login | ]] E-mail               | 11 Role         Správce subjektu         Ohlašovatel za subjekt         Recenzent za ORP 1105         Recenzent za ORP 1108         Ohlašovatel za subjekt         Evident za subjekt         Evident za subjekt         Evident za subjekt         Chenář za subjekt         Čtenář za subjekt                                                                                                    | II         Platnost od           11. 10. 2017         11. 10. 2017           11. 10. 2017         11. 10. 2017           11. 10. 2017         13. 10. 2017           13. 10. 2017         17. 11. 2017           17. 11. 2017         17. 11. 2017 | II Platnost do<br>17, 11, 2017<br>16, 11, 2017<br>16, 11, 2017<br>16, 11, 2017<br>17, 11, 2017                                 |
| UŽIV<br>Přide<br>cce | Atelé s roli SEPNO k su<br>HI UŽivateli roli SEPNO<br>12 Jméno a přijmení<br>Sep NoSep<br>Sep NoSep<br>Sep NoSep<br>Sep NoSep<br>Sep NoSep<br>Sep NoSep<br>Sep NoSep<br>Sep NoSep<br>Sep NoSep<br>Sep NoSep<br>Sep NoSep<br>Sep NoSep<br>Sep NoSep<br>Sep NoSep<br>Sep NoSep<br>Sep NoSep | bjektu<br>11 Login | 11 E-mail               | 11 Role           Správce subjektu           OhlaŠovatel za subjekt           Recenzent za ORP 1105           Rodenza ORP 1108           OhlaŠovatel za subjekt           Evident za subjekt           Recenzent za Subjekt           Černář za subjekt           Číznář za subjekt.           Recenzent za ORP 1105                                                                               | II         Platnost od           11. 10. 2017         11. 10. 2017           11. 10. 2017         11. 10. 2017           11. 10. 2017         13. 10. 2017           17. 11. 2017         17. 11. 2017           5. 10. 2017         5. 10. 2017   | 11 Platnost do<br>17. 11. 2017<br>17. 11. 2017<br>16. 11. 2017<br>16. 11. 2017<br>17. 11. 2017<br>17. 11. 2017<br>17. 11. 2017 |
| Uživ<br>Přide<br>kce | atelé s rolí SEPNO k su<br>stružvateli roli SEPNO                                                                                                    | bjektu<br>11 Login | 11 E-mail               | 11 Role         Správce subjektu         Ohlašovatel za subjekt         Recenzent za ORP 1105         Recenzent za ORP 1106         Ohlašovatel za subjekt         Evident za subjekt         Řecenzent         Ótenář za subjekt         Recenzent         Ótenář za subjekt         Recenzent         Ótenář za subjekt         Recenzent za ORP 1105         Oblašovatel za Provezovnu 12345566 | 11 Platnost od<br>11. 10. 2017<br>11. 10. 2017<br>11. 10. 2017<br>11. 10. 2017<br>11. 10. 2017<br>13. 10. 2017<br>13. 10. 2017<br>17. 11. 2017<br>5. 10. 2017<br>7. 11. 2017<br>5. 10. 2017                                                        | 11 Platnost do<br>17, 11, 2017<br>17, 11, 2017<br>16, 11, 2017<br>16, 11, 2017<br>17, 11, 2017<br>17, 11, 2017<br>17, 11, 2017 |

Obrázek 18 - Detail subjektu - uživatelé

Ve sloupci "Akce" se nachází tlačítko "Odebrat uživatele" \*, kterým může Správce subjektu odebrat přiřazenou roli uživatele. Pokud kliknete na toto tlačítko, systém Vás vyzve k potvrzení, zda opravdu chcete roli uživatele odebrat. V SEPNO lze odebrat všechny role s výjimkou role "Správce subjektu", tuto roli je nutné odebrat v systému ISPOP.

Tlačítkem "Přidělit uživateli roli SEPNO" může Správce subjektu v případě potřeby přidat uživateli roli k danému subjektu.

Pokud kliknete na toto tlačítko, je nutné v dalším okně vybrat požadovanou roli k přidělení (viz kapitola: 5.2 <u>Role subjektu</u>), uživatele (Login), případně zadat i rozsah platnosti.

| Přidání uživatele do role                                                                                                    | k subjektu 🕐                                                                                                    |                   |       |
|----------------------------------------------------------------------------------------------------|----------------------------------------------------------------------------------------------------|-------------------|-------|
| IČO 11111114                                                                                                    | Název Testova                                                                                                    | icí subjekt       |       |
| Role k přidělení                                                                                                    |                                                                                                    | Ŧ                 |       |
| Login                                                                                                    |                                                                                                    | Q                 |       |
| Platnost od                                                                                                    | 23.4.2018                                                                                                    | <b>**</b>         |       |
| Platnost do                                                                                                    |                                                                                                    | <b>#</b>          |       |
| Popis roli:                                                                                                    |                                                                                                    |                   | ОК Za |
| Ohlašovatel - může to, co evidení<br>Evident - může ohlásit, opravit a z<br>Příjemce - může potvrdit přepravu<br>Čtenář - může prohlížet záznamy<br>Recenzent - může prohlížet zázna | a příjemce; navíc může stornovat př<br>rušit přepravu<br>a přehledy o přepravách<br>my a přehledy o přepravách z ČR/kr | ıpravu<br>ale∕ORP |       |

Obrázek 19 - Přidání uživatele do role k subjektu

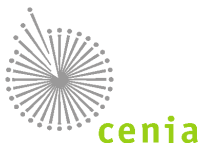

Uživatele – Login lze do pole zadat přímo, nebo lze uživatele vybrat kliknutím na lupu na konci pole. V okně "Seznam zaměstnanců a správců subjektu IČO" lze uživatele vyhledávat/filtrovat pomocí pole ve vrchní části okna.

| VZOFOV   |          | Q          |
|----------|----------|------------|
| †↓ Login | †↓ Jméno | 1 Příjmení |
| ZOTOV    | Vzorový  | 'A'        |
| ZOFOV    | Vzorový  | Uživatel   |
|          |          | Strana « 1 |

Obrázek 20 - Filtr uživatelů

Pole "Platnost od" je nutné vyplnit, jedná se o povinné pole. Bez jeho vyplnění není možné akci dokončit. Pole "Platnost do" není povinné pole. V případě nevyplnění pole "Platnost do", se jedná o neomezenou platnost.

Vyberete-li roli k přidělení "Recenzent za ORP", je třeba specifikovat dané ORP v poli "Omezení pro ORP". Číselný kód ORP je možné zapsat do pole ručně, nebo lze vybrat kód (nebo i více kódů ORP, viz obr. níže "Přidání uživatele do role k subjektu – Recenzent za ORP") z číselníku kliknutím na tlačítko lupy na konci pole. Jako oddělovač více hodnot omezení slouží středník (;).

| Přidání uživatele do role k subje                                                                                                  | sktu (?)                                            |           |
|----------------------------------------------------------------------------------------------------|-----------------------------------------------------|-----------|
| IČO 0000078                                                                                                    | Název LESNÍ SPRÁVA                                  |           |
|                                                                                                    |                                                     |           |
| Role k přidělení                                                                                                    | Recenzent za ORP 🔹                                  |           |
| Omezení pro ORP                                                                                                    | 1106;1109 Q                                         |           |
| Login                                                                                                    | Q                                                   |           |
| Platnost od                                                                                                    | 14.12.2017                                          |           |
| Platnost do                                                                                                    | <b>m</b>                                            |           |
| Popis rolí:                                                                                                    |                                                     | OK Zavřít |
| Ohlašovatel - může to, co evident a příjemc<br>Evident - může ohlásit, opravit a zrušit přepi<br>Příjemce - může potvrdit přepravu | xe; navíc může stornovat přepravu<br>ravu           |           |
| Ctenár - může prohlížet záznamy a přehledy<br>Recenzent - může prohlížet záznamy a přeh                                            | y o přepravách<br>hledy o přepravách z ČR/kraje/ORP |           |

Obrázek 21 - Přidání uživatele do role k subjektu – Recenzent za ORP

Číselník (katalog) ORP je automaticky omezen na hodnoty odpovídající omezení role subjektu. Např. pokud má subjekt roli recenzenta pro liberecký kraj, tak uživateli může přidělit pouze omezení v rámci libereckého kraje (kraj a jeho ORP).

Vyberete-li roli k přidělení "Recenzent za kraj", je třeba specifikovat daný kraj. Kraj nelze zadat ručně je třeba ho vybrat z číselníku kliknutím na tlačítko lupy na konci pole.

Dále je třeba specifikovat uživatele v poli "Login". Login lze vybrat z číselníku (pouze v rámci IČO daného subjektu), kliknutím na tlačítko lupy na konci pole.

Údaj "Platnost od" systém automaticky doplní dle aktuálního data, případně lze tento údaj zadat výběrem z kalendáře (ikonka na konci pole). Údaj "Platnost do" lze ponechat prázdný, jedná se pak o neomezenou platnost. Pokud požadujete omezit platnost, lze údaj zadat výběrem z kalendáře, nebo zadáním data do pole ručně.

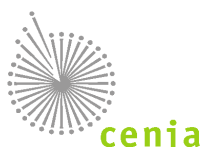

Pokud chcete změnu provést, potvrďte ji kliknutím na tlačítko "OK". V opačném případě formulář zavřete tlačítkem "Zavřít".

#### 9.5.4. **Zmocnění**

Na záložce "Zmocnění" vidíte seznam udělených a přijatých zmocnění pro agendu ohlašování přepravy nebezpečných odpadů. Plnou moc vkládá Zmocněnec ve svém účtu ISPOP. (viz manuál ISPOP dostupný na adrese <u>https://www.ispop.cz/magnoliaPublic/cenia-project/jak podat hlaseni/manualy.html</u>). Více informací o zmocnění naleznete také v sekci nápovědy: <u>6.2 Přiřazení a odebrání role SEPNO</u> a <u>7. Zmocnění</u>.

### 9.6. Přehled uživatelů

V menu "Přehled uživatelů" naleznete Váš uživatelský účet v systému SEPNO. Zobrazovaný seznam je možné filtrovat dle jednotlivých polí. Filtrování potvrdíte tlačítkem "Filtrovat". Nastavený filtr je možné vymazat tlačítkem "Vymazat filtr".

| Přehled už     | ivatelů            |                                  |                    |                   |               |                             |
|----------------|--------------------|----------------------------------|--------------------|-------------------|---------------|-----------------------------|
| Filtr          |                    |                                  |                    |                   |               |                             |
| Jméno a příjm  | ení                | <jméno a="" příjmení=""></jméno> | E-mail             | <e-mail></e-mail> |               |                             |
| Login          |                    | <login></login>                  | Bezpečnostní role  | Bez filtrace      |               | C Vymazat filtr C Filtrovat |
| Akce           | 1 Jméno a příjmení |                                  | I‡ Login           | †↓ E-mail         | 1 Platnost od | 1↓ Platnost do              |
| <b>A</b>       | Test Sepnoli       |                                  | Not oppose Theorem | the general of    | 15. 8. 2017   |                             |
| Zobrazuji zázr | amy: 1 - 1 z 1     |                                  |                    |                   |               |                             |
| Exportov       | at záznamy         |                                  |                    |                   |               | Strana « 1 » Záznamů 10 🔺   |

Obrázek 22 - Přehled uživatelů

Kliknutím na tlačítko "Zobrazit detail" 😬 ve sloupci "Akce" zobrazíte Detail uživatele.

| Login                                                                                                    | And cognisal 1752-18                                                                                                    | Platnost od                                                                               | 18. 9. 2017          | Detail uživatele v ISP                                                     | OP Aktualizovat podle ISPOP                  |
|----------------------------------------------------------------------------------------------------|----------------------------------------------------------------------------------------------------|-------------------------------------------------------------------------------------------|----------------------|----------------------------------------------------------------------------|----------------------------------------------|
| Jméno a příjmení                                                                                                    | Text Text of a                                                                                                    | Platnost do                                                                               |                      |                                                                            |                                              |
| E-mail                                                                                                    | estado los entre alguntes a                                                                                                    | Synchronizováno s ISPOP                                                                   | 18. 9. 2017 18:02:21 |                                                                            |                                              |
| Role SEPNO Bezpečnostní role                                                                                              |                                                                                                    |                                                                                           |                      |                                                                            |                                              |
|                                                                                                    |                                                                                                    |                                                                                           |                      |                                                                            |                                              |
| Role SEPNO uživatele k                                                                                                    | < subjektu                                                                                                    |                                                                                           |                      |                                                                            |                                              |
| Role SEPNO uživatele k                                                                                                    | subjektu<br>II Název subjektu                                                                                                    | 11 Role                                                                                   |                      | 11 Platnost od                                                             | 11 Platnost do                               |
| Role SEPNO uživatele k<br>∲ IČO subjektu<br>1111114                                                                       | < subjektu<br>II Název subjektu<br>Testovací subjekt                                                                                                    | 11 Role<br>Čtenář za subjekt                                                              |                      | 11 Platnost od<br>26. 9. 2017                                              | 11 Platnost do<br>2. 10. 2017                |
| Role SEPNO uživatele k<br>12 ičo subjektu<br>11111114<br>11111114                                                         | Subjektu<br>II Název subjektu<br>Testovací subjekt<br>Testovací subjekt                                                                                                    | ∐ Role<br>Čtenář za subjekt<br>Recenzent za ORP 510                                       | 3                    | 11 Platnost od<br>26.9.2017<br>3.10.2017                                   | 11 Platnost do<br>2. 10. 2017<br>2. 10. 2017 |
| Role SEPNO uživatele k<br>12 Ičo subjektu<br>11111114<br>11111114                                                         | I Subjektu<br>II Název subjektu<br>Testovací subjekt<br>Testovací subjekt<br>Testovací subjekt                                                                                                    | 11 Role<br>Čřenář za subjekt<br>Recenzent za ORP 510<br>Recenzent za ORP 510              | 3                    | 11 Platnost od<br>26. 9. 2017<br>3. 10. 2017<br>2. 10. 2017                | 11 Platnost do<br>2. 10. 2017<br>2. 10. 2017 |
| Role SEPNO uživatele k<br>12 tčo subjektu<br>11111114<br>11111114<br>11111114<br>11111114                                 | c subjektu<br>Testovací subjektu<br>Testovací subjekt<br>Testovací subjekt<br>Testovací subjekt<br>Testovací subjekt                                                                                                    | II Role<br>Čřenář za subjekt<br>Recenzent za ORP 510<br>Rocenzent<br>Recenzent            | 3                    | 11 Platnost od<br>26. 9. 2017<br>3. 10. 2017<br>2. 10. 2017<br>3. 11. 2017 | 11 Platnost do<br>2. 10. 2017<br>2. 10. 2017 |
| Role SEPNO uživatele k<br>1111114<br>1111114<br>1111114<br>1111114<br>1111114<br>1111114<br>1111114<br>1111114<br>1111114 | <ul> <li>subjektu         <ul> <li>II Nizev subjektu             Testovaci subjekt             Testovaci subjekt             Testovaci subjekt             Testovaci subjekt             Testovaci subjekt</li> </ul> </li> </ul> | 11 Role<br>Čtenář za subjekt<br>Recenzent za ORP 510<br>Recenzent za ORP 510<br>Recenzent | 3                    | 11 Platnost od<br>26. 9. 2017<br>3. 10. 2017<br>2. 10. 2017<br>3. 11. 2017 | 11 Platnost do<br>2. 10. 2017<br>2. 10. 2017 |

#### Obrázek 23 - Detail uživatele

V detailu uživatele jsou uvedeny informace o uživateli, jeho login (přihlašovací jméno), jméno, příjmení, e-mail a platnost uživatele v systému. Změnu e-mailu, telefonu, hesla atd. lze provést pouze v systému ISPOP a to po přihlášení do systému (www.ispop.cz) v sekci "Můj účet" nebo proklikem na tlačítko "Detail uživatele v ISPOP". Na záložce "Role SEPNO" jsou zobrazeny role ke vztahu k subjektu. Na záložce "Bezpečnostní role" je seznam bezpečnostních rolí daného uživatele.

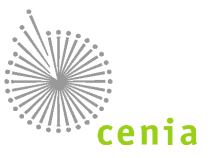

### 9.7.Notifikace

Menu "Notifikace" je určeno k nastavení odběru notifikací. Notifikace dorazí adresátovi, nebo skupině adresátů (dle nastavení) e-mailem. Seznam je zobrazen s ohledem na přihlášeného uživatele a jeho oprávnění.

| Notifikace pro | recenzenty                                                                                                    |
|----------------|----------------------------------------------------------------------------------------------------|
| Zasílání       | Notifikace                                                                                                    |
| Nezasilat      | <ul> <li>Souhrn počtu přeprav spadajících pod mé území, které vstoupily do jednotlivých stavů v daném dní</li> </ul>      |
| Nezasilat      | <ul> <li>Souhrn celkového počtu přeprav spadajících pod mé území, které byly k danému dni ve vybraných stavech</li> </ul> |
| Notifikace pro | uživatele                                                                                                    |
| Zasílání       | Notifikace                                                                                                    |
| Nezasilat      | Informace o obnovení provozu systému po přerušení                                                                         |

Obrázek 24 - Nastavení odběru notifikací

U každého typu (řádku) notifikace lze ve sloupci "Zasílání" nastavit možnosti zasílání dané notifikace.

Tedy co se má provést v případě, že nastane daná situace popsaná ve sloupci "Notifikace".

V případě volby "Nezasílat" nebude v případě dané situace odeslán notifikační email.

V případě volby "Ihned" bude v případě dané situace odeslán notifikační email.

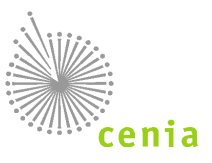

### 9.8. Evidence přerušení provozu

V Evidenci přerušení provozu je dostupný seznam zaznamenaných a potvrzených výpadků systému. V případě potvrzeného výpadku systému se tento výpadek zaznamená a lze ho v tomto přehledu zjistit.

V případě evidovaného výpadku systém automaticky prodlužuje sledované lhůty. Při výpočtu lhůt během automatických změn stavů dochází k prodloužení lhůt takto:

- Všechny lhůty se prodlužují pouze v případě, že došlo k přerušení provozu v poslední den lhůty.
- Délka přerušení provozu nehraje roli.
- Lhůta se prodlužuje o 1 pracovní den.

V seznamu lze řadit jednotlivé sloupce vzestupně či sestupně pomocí šipek v názvu sloupce. Záznamy lze filtrovat. Filtrování potvrdíte tlačítkem "Filtrovat". Vymazání nastaveného filtru provedete tlačítkem "Vymazat filtr".

| Začátek       | <0d>              |          | <d0></d0> | <b>#</b>          |                           |                     |
|---------------|-------------------|----------|-----------|-------------------|---------------------------|---------------------|
| Konec         | <od></od>         | <b>#</b> | <d0></d0> | <b>m</b>          |                           | C Vymazat filtr C F |
|               | 11 Začátek        |          |           | 11 Konec          | 11 Popis příčin a projevů |                     |
|               | 4. 10. 2017 23:59 |          |           | 5. 10. 2017 00:00 | TEST1                     |                     |
|               | 3. 10. 2017 00:00 |          |           | 3. 10. 2017 00:01 | Test Pavla                |                     |
|               | 4.8.2017 00:00    |          |           | 4.8.2017 00:00    | TEST5                     |                     |
|               | 3. 2. 2010 00:10  |          |           | 5. 10. 2011 00:00 | Test Pavla-1              |                     |
| azuji záznamy | 1-474             |          |           |                   |                           |                     |

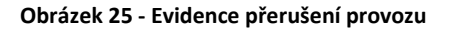

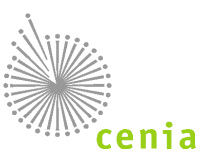

# **10. EVIDENCE PŘEPRAVY**

Evidence přepravy slouží k celkovému přehledu přeprav. Veškeré informace k evidenci přepravy naleznete v kapitole: 9.2. <u>Evidence přepravy</u>. Recenzent zde má oprávnění k zobrazení detailů přepravy nebo může zobrazit, případně tisknout Ohlašovací list.

### 10.1. **Detail přepravy - zobrazení ohlášené přepravy**

Detail přepravy lze zobrazit po kliknutí na "Evidenci přepravy" v levém menu a kliknutí na ikonu detailu přepravy 🕮 v seznamu na požadovaném řádku přepravy ve sloupci "Akce".

| IČOL              |                         | OL170053684               | Ohlášeno              | 3. 11. 2017 21:13.49    | Datum zahájení   | 3. 11. 2017     |
|-------------------|-------------------------|---------------------------|-----------------------|-------------------------|------------------|-----------------|
| Stav              |                         | Ukončená                  | Poslední op           | rava                    | Datum ukončení   | 3. 11. 2017     |
| Ohlašovatel IČ    | 0                       | 11111114                  | Potvrzeno             |                         | Délka přepravy   | 1 den           |
| Ohlásil uživatel  | I.                      | test.sepnob.115308        | Zrušeno               |                         | Štitky           |                 |
|                   |                         |                           | Stornováno            |                         | Ð                |                 |
| Odesilatel        |                         | 11111114, CZ123456, Terka |                       |                         |                  |                 |
| Příjemce          |                         | 11111114, CZ12345678, Sub | jekt sepno9           |                         |                  |                 |
| Historie Výsleo   | dek kontroly Upozornění | Storno přepravy           |                       |                         |                  |                 |
| Zobrazit filtr    |                         |                           |                       |                         |                  |                 |
| Akce              | ↓ <u>⊨</u> Datum a čas  |                           | †↓ Uživatel           | 11 Aktivita             | †↓ Stav přepravy | 11 Aplikace     |
| Ð                 | 3. 11. 2017 21:13.4     | 9                         | teri opprati "Ti titi | Ohlášení přepravy       | Zahájená         | Webová aplikace |
| ⊖ ⊠               | 4. 11. 2017 00:05.0     | 1                         | content capito        | Automatická změna stavu | Ukončená         | Webová aplikace |
| Zobrazuji záznamy | y: 1 - 2 z 2            |                           |                       |                         |                  |                 |
|                   |                         |                           |                       |                         |                  | Strana « 1 »    |

Obrázek 26 - Detail přepravy

V okně "Detail přepravy" vidíte základní informace o přepravě. V případě potřeby zobrazení všech údajů přepravy si zobrazte Ohlašovací list, který obsahuje veškeré údaje (viz kapitola 10.2. <u>Tisk ohlašovacího listu</u>).

Na kartě "Historie" jsou evidovány změny, které byly na dané přepravě provedeny. Je zde uveden uživatel, který provedl změnu, datum a čas změny, stav přepravy a typ aplikace, kterou byla změna provedena. Sloupec "Aktivita" v seznamu uvádí, co bylo editací přepravy změněno. Seznam lze řadit dle jednotlivých sloupců, případně lze seznam filtrovat kliknutím na tlačítko "Zobrazit filtr".

Pokud chcete zobrazit původní Ohlašovací list, je to možné kliknutím na ikonku tiskárny 🗎 v seznamu a sloupci "Akce".

Karta "Výsledek kontroly" zobrazuje varování, která byla uživateli zobrazena při ohlášení přepravy resp. při validaci nebo kontrole při zadávání přepravy. Zde uvedené výsledky kontroly se vztahují k poslední verzi Ohlašovacího listu.

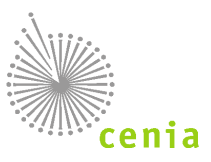

| Detail přepravy 🕐                                                                      |                                                                                                    |                                             |                                                    |                                             |                                            |
|----------------------------------------------------------------------------------------|----------------------------------------------------------------------------------------------------|---------------------------------------------|----------------------------------------------------|---------------------------------------------|--------------------------------------------|
| IČOL                                                                                   | OL170053684                                                                                         | Ohlášeno                                    | 3. 11. 2017 21:13.49                               | Datum zahájení                              | 3. 11. 2017                                |
| Stav                                                                                   | Ukončená                                                                                            | Poslední oprava                             |                                                    | Datum ukončení                              | 3. 11. 2017                                |
| Ohlašovatel IČO                                                                        | 11111114                                                                                            | Potvrzeno                                   |                                                    | Délka přepravy                              | 1 den                                      |
| Ohlásil uživatel                                                                       | test.sepnob.115308                                                                                  | Zrušeno                                     |                                                    | Štítky                                      |                                            |
|                                                                                        |                                                                                                    | Stornováno                                  |                                                    | Ð                                           |                                            |
| Odesílatel                                                                             | 11111114, CZ123456, Terka                                                                           |                                             |                                                    |                                             |                                            |
| Příjemce                                                                               | 11111114, CZ12345678, Subjekt sepno9                                                                |                                             |                                                    |                                             |                                            |
| Historie Výsledek kontroly Upozorně                                                    | ní Storno přepravy                                                                                  |                                             |                                                    |                                             |                                            |
| LE Zobrazená varování                                                                  |                                                                                                    |                                             |                                                    |                                             |                                            |
| Název obce 'Dopravov' u dopravce nekores                                               | ponduje s uvedeným kódem IČZÚJ 568741.                                                              |                                             |                                                    |                                             |                                            |
| Název obce 'Sepnov' u příjemce nekorespo                                               | nduje s uvedeným kódem IČZÚJ 506761.                                                                |                                             |                                                    |                                             |                                            |
| Název obce 'Terkov' u místa nakládky nekor                                             | responduje s uvedeným kódem IČZÚJ 535826.                                                           |                                             |                                                    |                                             |                                            |
| Název obce 'Terkov' u odesílatele nekoresp                                             | onduje s uvedeným kódem IČZÚJ 535826.                                                               |                                             |                                                    |                                             |                                            |
| Název subjektu uvedený v ohlašovacím listu                                             | u neodpovídá údaji uvedenému v základních registi                                                   | ech. Údaje uvedené v ohlašovacím listu: IČO | D: 11111114, Název: Subjekt sepno9. Údaje dle zál  | dadních registrů: Název: Testovací subjekt. |                                            |
| Název subjektu uvedený v ohlašovacím listu                                             | u neodpovídá údaji uvedenému v základních registi                                                   | ech. Údaje uvedené v ohlašovacím listu: IČ  | D: 11111114, Název: Terka. Údaje dle základních re | egistrů: Název: Testovací subjekt.          |                                            |
| Název subjektu uvedený v ohlašovacím listi                                             | u neodpovídá údaji uvedenému v základních registi                                                   | ech. Údaje uvedené v ohlašovacím listu: IČ  | D: 11111114, Název: Terka. Údaje dle základních re | egistrů: Název: Testovací subjekt.          |                                            |
| Údaje o subjektu dopravce uvedené v ohlaš<br>Název: Vzorový subjekt, Ulice: Amundsenov | iovacím listu neodpovídají údajům uvedeným v zák<br>va 1948/7, Obec: Aš, IČZÚJ: 554499, PSČ: 35201. | ladních registrech. Údaje uvedené v ohlašov | acím listu: IČO: 22222222, Název: sepno test, Ulio | e: Dopravní, Obec: Dopravov, IČZÚJ: 568741, | PSČ: 12315. Údaje dle základních registrů: |
| Zobrazuji záznamy: 1 - 8 z 8                                                           |                                                                                                    |                                             |                                                    |                                             |                                            |
|                                                                                        |                                                                                                    |                                             |                                                    |                                             |                                            |
|                                                                                        |                                                                                                    | Z                                           | avřít                                              |                                             |                                            |

Obrázek 27 - Výsledek kontroly

Karta "Upozornění" zobrazuje informace o prodloužených lhůtách záznamu z důvodu přerušení provozu systému SEPNO.

Na kartě "Storno přepravy" zobrazíte informace vztahující se ke stornu přepravy. Informace se na kartě zobrazí, pokud byla daná přeprava stornovaná.

| Detail přepravy ?                     |                                         |                 |                      |                |             |
|---------------------------------------|-----------------------------------------|-----------------|----------------------|----------------|-------------|
| IČOL                                  | OL170052705                             | Ohlášeno        | 2. 11. 2017 13:41.19 | Datum zahájení | 1. 11. 2017 |
| Stav                                  | Stornovaná                              | Poslední oprava |                      | Datum ukončení | 1. 11. 2017 |
| Ohlašovatel IČO                       | 11111114                                | Potvrzeno       | 2. 11. 2017 13:41.19 | Délka přepravy | 1 den       |
| Ohlásil uživatel                      | sepno.iii.121431                        | Zrušeno         |                      | Štítky         |             |
|                                       |                                         | Stornováno      | 2. 11. 2017 14:23.30 | 8              |             |
| Odesílatel                            | 11111111, CZA12542, INISOFT s.r.o.      |                 |                      |                |             |
| Příjemce                              | 11111114, CZL00001, Go Wolwerines s.r.o |                 |                      |                |             |
| Historie Výsledek kontroly Upozornění | í Storno přepravy                       |                 |                      |                |             |
| Nahrazeno přepravou                   | Bez náhrady                             |                 |                      |                |             |
| Důvod                                 | Bez důvodu                              |                 |                      |                |             |
| Komentář                              |                                         |                 |                      |                |             |
|                                       |                                         | Za              | vřít                 |                |             |

Obrázek 28 - Storno přepravy

Karta "Zrušení přepravy" se zobrazuje pouze v případě, že byla daná přeprava zrušena. Je zde zobrazen důvod zrušení přepravy a případný komentář. Tak jak bylo uvedeno na formuláři zrušení přepravy při rušení přepravy.

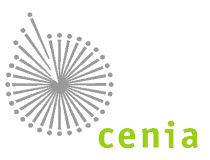

| Detail přepravy                      |                                              |                 |                      |                |             |
|--------------------------------------|----------------------------------------------|-----------------|----------------------|----------------|-------------|
| IČOL                                 | DX180004498                                  | Ohlášeno        | 8. 10. 2018 13:27.12 | Datum zahájení | 8. 10. 2018 |
| Stav                                 | Zrušená                                      | Poslední oprava |                      | Datum ukončení | 8. 10. 2018 |
| Ohlašovatel IČO                      | 11111114                                     | Potvrzeno       |                      | Délka přepravy | 1 den       |
| Ohlásil uživatel                     | Ball (1997) 11211                            | Zrušeno         | 8. 10. 2018 13:44.15 | Štítky         |             |
|                                      |                                              | Stornováno      |                      | 80             |             |
| Odesílatel                           | 11111114, CZA88888, nePříjemný s.r.o.        |                 |                      |                |             |
| Příjemce                             | 11111111, CZL00002, Subjekt 11111111 - SEPNO | ) - SZ Lbc      |                      |                |             |
| Historie Výsledek kontroly Upozorněn | í Storno přepravy Zrušení přepravy           |                 |                      |                |             |
| Důvod zrušení přepravy:<br>Komentář: | Přeprava nerealizována                       |                 |                      |                |             |
|                                      |                                              | Za              | vřit                 |                |             |

Obrázek 29 - Zrušení přepravy

### 10.2. Tisk ohlašovacího listu

Tisk Ohlašovacího listu přepravy je možné v "Evidenci přepravy" kliknutím na ikonu  $\stackrel{ ext{Pot}}{\longrightarrow}$  v seznamu a sloupci "Akce" na požadovaném řádku přepravy.

Po stisku tohoto tlačítka se zobrazí náhled tisku Ohlašovacího listu.

| t ३ 1 z1 |                                                   | — + Au                   | omatická velikost 🔹                    |                  |             |  | \varTheta D |
|----------|---------------------------------------------------|--------------------------|----------------------------------------|------------------|-------------|--|-------------|
|          | Ohlašovac                                         | i list pro přepravu ne   | bezpečných odpadů po ú                 | izemi ČR         |             |  | 4           |
|          | IČOL:                                             | DX180004500              | Kyvadlová přeprava:                    | Ne               |             |  |             |
|          | Odesílatel:                                       |                          | Příjemce / vvkládka:                   |                  |             |  |             |
|          | IČO 11111111 IČZ/                                 | IČP CZA12345             | IČO 25044419 IČ                        | Z/IČP CZU010     | 16          |  |             |
|          | Obchodní firma/název/jm<br>Subjekt 11111111 / CZA | iéno a příjmení<br>12345 | Obchodní firma/název/j<br>ALICOM s r o | méno a příjmení  |             |  |             |
|          | Ulice čp. čo. dsfd                                | sasd                     | Ulice čp. čo. Kome                     | nského 2466/15   | a           |  |             |
|          | Obec, PSČ adsf                                    | dfasd, 65465             | Obec, PSČ Jablo                        | nec nad Nisou, 4 | 6601        |  |             |
|          | IČZÚJ 551929, Anděl                               | ská Hora                 | IČZÚJ 563510, Jabl                     | onec nad Nisou   |             |  |             |
|          | Telefon 9849                                      | 98                       | Telefon 78945                          | 56               |             |  |             |
|          | Připojené doklady:                                |                          |                                        |                  |             |  |             |
|          | KOP1                                              |                          |                                        |                  |             |  |             |
|          | KOP2                                              |                          |                                        |                  |             |  |             |
|          | KOP3                                              |                          |                                        |                  |             |  |             |
|          |                                                   |                          |                                        |                  |             |  |             |
|          | Nakládka nebezpečného o                           | odpadu                   |                                        |                  |             |  |             |
|          | Místo nakládky:                                   |                          | Pořadové číslo místa nal               | kládky: 1        |             |  |             |
|          | ICO 6                                             | 5466544                  | ICZ/ICP                                | CZA74114         |             |  |             |
|          | Obchodní firma/název/jm                           | iéno a příjmení          | Dopravce AAA                           |                  |             |  |             |
|          | Ulice, c.p., c.o.                                 |                          | AAA                                    |                  |             |  |             |
|          | Ubec, PSC                                         |                          | Adrspach, 54957                        |                  |             |  |             |
|          | 1. 2                                              | 2                        | 540127, Dacice                         | 4                | 6           |  |             |
|          | 1. Z.<br>Rož Katalogovó číslo                     | J.                       | ibo odpadu podlo Katalogu              | H. Množetví (t)  | J.<br>Počot |  |             |
|          | č. nebezpečného odpac<br>podle Katalogu odpac     | du odpadů                | ano oupadu podie Katalogu              | MIIOZSIWI (I)    | kusů        |  |             |
|          | 1 010505                                          | Vrtné kaly a odpad       | y obsahující ropné látky               | 1,000000         | 0           |  |             |
|          |                                                   |                          |                                        | •                | <br>        |  |             |
|          | Lubbravce hehe?hecheho                            | Sansaan                  |                                        |                  |             |  |             |

#### Obrázek 30 - Ohlašovací list

Samotný tisk provedete kliknutím na ikonu tiskárny v pravém horním rohu okna. Poté již vybíráte konkrétní tiskárnu pro tisk a možnosti tisku.

Zobrazení náhledu Ohlašovacího listu slouží také pro kompletní zobrazení všech údajů přepravy. Na Ohlašovacím listu jsou informace, které nemusí být uvedeny na "Detailu přepravy" v "Evidenci přepravy".

Upozornění: Ohlašovací list začínající "OL" je vytvořen z produkčního prostředí systému SEPNO. Ohlašovací list začínající "TX" je vytvořen z testovacího prostředí SEPNO.

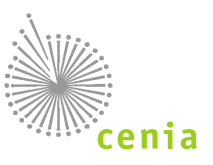

## 11. OZNAČENÍ ZÁZNAMU PŘEPRAVY

K označení záznamu přepravy se v systému SEPNO používají tzv. štítky. Štítky umožňují uživateli označit danou přepravu vlastním příznakem (označením). Štítek je možné zadat jeden, případně je umožněno zadat i více štítků k dané přepravě. Dle štítků lze také filtrovat v "Evidenci přepravy" v rozšířeném filtru (viz kapitola 9.2.2. <u>Popis polí rozšířeného filtru</u>).

Přiřazení štítku přepravě je možné v "Evidenci přepravy" ve sloupci "Štítky" kliknutím na tlačítko "Upravit štítky" 🛸 v řádku dané přepravy.

| Evidence     | přepravy ?          | )               |             |             |          |            |                   |          |            |                                     |           |              |           |
|--------------|---------------------|-----------------|-------------|-------------|----------|------------|-------------------|----------|------------|-------------------------------------|-----------|--------------|-----------|
| Zobrazit f   | Itr                 |                 |             |             |          |            |                   |          |            |                                     |           |              |           |
|              |                     |                 |             |             |          |            |                   |          |            |                                     |           | 0            | Filtrovat |
|              |                     |                 |             |             |          |            |                   |          |            |                                     |           |              |           |
|              |                     |                 |             |             |          |            |                   |          |            | Strana «                            | 1 2 3     | 44 » Zaznar  | nu 10 ₹   |
|              |                     |                 | Datum       |             |          | Odesíla    | atel              |          |            | Příjemce                            |           |              |           |
| Akce         | I <sup>₹</sup> IČOL | 1 Ohlášení      | †↓ Zahájení | †↓ Ukončení | †↓ IČO   | †↓ IČZ/IČP | †↓ Název          | ţ↓ IČO   | †↓ IČZ/IČP | 11 Název                            | †↓ Stav   | †↓ Kyvadlová | Štítky    |
|              | OL170000429         | 17. 7. 2017     | 16. 7. 2017 | 16. 7. 2017 | 25417657 | CZA00001   | INISOFT           | 11111111 | CZA43210   | Subjekt 11111111 IČZ=CZA43210 / P=2 | Potvrzená | Ne           | 4         |
|              | OL170000428         | 17. 7. 2017     | 16. 7. 2017 | 18. 7. 2017 | 25417657 | CZA00001   | INISOFT           | 11111111 | CZA43210   | Subjekt 11111111 IČZ=CZA43210 / P=2 | Potvrzená | Ne           | 4         |
|              | OL170000427         | 17. 7. 2017     | 17. 7. 2017 | 17. 7. 2017 | 22222222 | CZU01234   | Testovací subjekt | 4444444  | CZL12345   | Black Widow                         | Ukončená  | Ne           | 4         |
|              | OL170000426         | 17. 7. 2017     | 17. 7. 2017 | 17. 7. 2017 | 22222222 | CZU01234   | Testovací subjekt | 4444444  | CZL12345   | Black Widow                         | Ukončená  | Ne           | 4         |
|              | OL170000425         | 17. 7. 2017     | 16. 7. 2017 | 17. 7. 2017 | 25417657 | CZA00001   | INISOFT           | 1111111  | CZA43210   | Subjekt 11111111 IČZ=CZA43210 / P=2 | Potvrzená | Ne           | 4         |
|              | OL170000424         | 17. 7. 2017     | 17. 7. 2017 | 17. 7. 2017 | 25417657 | CZA00001   | INISOFT           | 1111111  | CZA43210   | Subjekt 11111111 IČZ=CZA43210 / P=2 | Potvrzená | Ne           | 4         |
|              | OL170000423         | 17. 7. 2017     | 18. 7. 2017 | 19. 7. 2017 | 25417657 | CZA00001   | INISOFT           | 1111111  | CZA43210   | Subjekt 11111111 IČZ=CZA43210 / P=2 | Zahájená  | Ne           | 4         |
|              | OL170000422         | 17. 7. 2017     | 17. 7. 2017 | 17. 7. 2017 | 25417657 | CZA00001   | INISOFT           | 1111111  | CZA43210   | Subjekt 11111111 IČZ=CZA43210 / P=2 | Potvrzená | Ne           | 4         |
|              | OL170000421         | 17. 7. 2017     | 17. 7. 2017 | 17. 7. 2017 | 11111111 | CZU01234   | Testovací subjekt | 4444444  | CZL12345   | Black Widow                         | Ukončená  | Ne           | 41        |
|              | OL170000420         | 17. 7. 2017     | 17. 7. 2017 | 17. 7. 2017 | 1111111  | CZU01234   | Testovací subjekt | 4444444  | CZL12345   | Black Widow                         | Ukončená  | Ne           | 4         |
| Zobrazuji za | znamy: 1 - 10 z 433 |                 |             |             |          |            |                   |          |            |                                     |           |              |           |
| Export       | ovat záznamy 🔒      | Tisknout záznam | ny          |             |          |            |                   |          |            | Strana «                            | 1 2 3     | 44 » Záznar  | nů 10 🗸   |

Obrázek 31 - Štítky

Po kliknutí na toto tlačítko se zobrazí okno s možností přidání štítku přepravě.

| Štítky - OL170000429  |               |
|-----------------------|---------------|
| štitek 🗙 další štítek | ^             |
| další štítek          | *<br>*        |
|                       | Uložit Zavřít |

Obrázek 32 - Přidání štítku

Kliknutím do roletového menu a zapsáním názvu štítku můžete vytvořit nový štítek. Potvrzení přidání štítku provedete kliknutím na modré pole s názvem štítku. Daný štítek se tak přiřadí do seznamu, což je patrné šedým polem názvu štítku (viz "štítek" na obrázku). Štítek je možné odebrat kliknutím na křížek u názvu daného štítku.

Uložení změn provedete kliknutím na tlačítko "Uložit". Pokud nechce provádět změnu, formulář bez uložení ukončíte tlačítkem "Zavřít".

Upozornění: Štítky se nesdílí mezi uživateli.

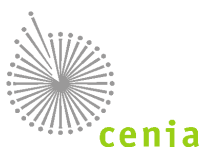

# 12. SEZNAM OBRÁZKŮ

| Obrázek 1 - Portál SEPNO                                             | 9  |
|----------------------------------------------------------------------|----|
| Obrázek 2 - ISPOP                                                    | 10 |
| Obrázek 3 - Přihlášení do systému                                    | 10 |
| Obrázek 4 - Odhlášení ze systému SEPNO                               |    |
| Obrázek 5 - Menu - tlačítko Portál SEPNO                             | 11 |
| Obrázek 6 - Přejít do aplikace                                       | 11 |
| Obrázek 7 - Menu                                                     | 19 |
| Obrázek 8 - Rychlý přehled                                           | 19 |
| Obrázek 9 - Evidence přepravy                                        | 20 |
| Obrázek 10 - Evidence přepravy sloupce                               | 20 |
| Obrázek 11 - Evidence přepravy - filtr                               | 21 |
| Obrázek 12 - Evidence přepravy                                       | 21 |
| Obrázek 13 - Přehledy přeprav                                        | 24 |
| Obrázek 14 - Statistické přehledy                                    | 25 |
| Obrázek 15 - Statistické přehledy – parametry                        | 25 |
| Obrázek 16 - Správa subjektu a uživatelů                             | 26 |
| Obrázek 17 - Detail subjektu                                         | 26 |
| Obrázek 18 - Detail subjektu - uživatelé                             | 27 |
| Obrázek 19 - Přidání uživatele do role k subjektu                    | 27 |
| Obrázek 20 - Filtr uživatelů                                         | 28 |
| Obrázek 21 - Přidání uživatele do role k subjektu – Recenzent za ORP | 28 |
| Obrázek 22 - Přehled uživatelů                                       | 29 |
| Obrázek 23 - Detail uživatele                                        | 29 |
| Obrázek 24 - Nastavení odběru notifikací                             | 30 |
| Obrázek 25 - Evidence přerušení provozu                              | 31 |
| Obrázek 26 - Detail přepravy                                         | 32 |
| Obrázek 27 - Výsledek kontroly                                       | 33 |
| Obrázek 28 - Storno přepravy                                         | 33 |
| Obrázek 29 - Zrušení přepravy                                        | 34 |
| Obrázek 30 - Ohlašovací list                                         | 34 |
| Obrázek 31 - Štítky                                                  | 35 |
| Obrázek 32 - Přidání štítku                                          | 35 |
|                                                                      |    |